# HƯỚNG DÃN CÀI ĐẶT PHÀN MỀM CHÁM CÔNG MITACO 2012 VER 2

## I. <u>CÀI ĐẶT PHẦN MỀM</u>

Trong trường hợp cài phần mềm trên Window 7 hay Vista thì nhấn phải chuột chọn "Run as Administrator" hay giảm mức bảo mật của hệ thống window về múc thấp nhất sau đó khỏi động lại máy tính rồi mới tiến hành cài đặt.

Phần mềm không chạy được trên các bản Window tiếng Hoa, tiếng Hàn hay tiếng Trung Quốc. Tốt nhất nên cài ở bản window tiếng Anh thông thường.

• Chạy file Mitaco 2012 v2.exe trên đĩa CD gửi kèm theo máy.

Khi chạy file cài đặt nên chọn cài vô ổ đĩa D hay đĩa E để tránh mất dữ liệu khi cài lại máy tính và các sự cố không mong muốn khác.

|  | (Nhấn nút Brows | e để chọn | đường | dẫn | mới chơ | o chương | trình) |
|--|-----------------|-----------|-------|-----|---------|----------|--------|
|--|-----------------|-----------|-------|-----|---------|----------|--------|

| Installing Mitaco5 v2.0                                         |                       |                 |             |
|-----------------------------------------------------------------|-----------------------|-----------------|-------------|
| Installation folder<br>Select a destination folder where        | Mitaco5 v2.0 will b   | e installed.    |             |
| Setup will install files in the following                       | ıg folder.            |                 |             |
| If you would like to install Mitaco5 and select another folder. | v2.0 into a different | t folder then o | lick Browse |
| Destination folder                                              |                       |                 |             |
| D \Phan Mem Cham Cong\MIT                                       | ACO5 2                | E               | Irowse      |
| Space required: 44.90MB                                         |                       |                 |             |
| Space available: 25.50GB                                        |                       |                 |             |
|                                                                 |                       |                 |             |
| litaco 5 Software                                               |                       |                 |             |
|                                                                 |                       | Next >          | Cancel      |
|                                                                 | Ļ                     |                 |             |

VD: ở đây chọn cài vô ổ đĩa D, trong thư mục D:\Phan Mem Cham Cong\MITACO5.2

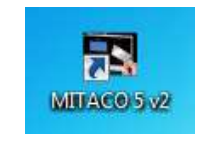

(Biểu tượng ShorCut khi cài xong)

Nhấn Double vô biểu tường để mở chương trình máy chấm công lên. Lần đầu tiên sẽ có thông báo yêu cầu chọn file dữ liệu cho chương trình.

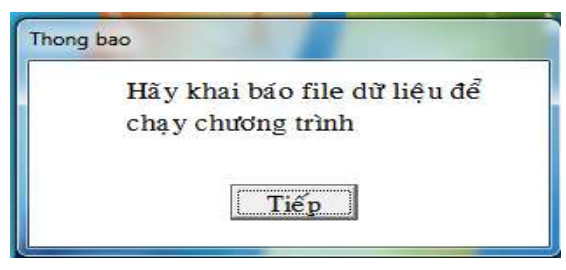

### Nhấn nút tiếp để chọn DataBase.

Xuất hiện của sổ chương trình mới, tiếp tục nhấn biểu tượng có 3 dấu chấm ... để chọn DataBase

| 🕈 Ket noi du lieu              | and the second second se |
|--------------------------------|----------------------------------------------------------------------------------------------------|
| Chọn kiểu dữ liệu<br>(* Access | ⊂ sql                                                                                                    |
| Chọn dữ liệu                   |                                                                                                    |
| Đồng ý                         | Thoất                                                                                                    |

Chọn tiếp bên trong thư mục Data.

| COCO Pha                                          | n Mem  | Cham Co + MITACO5.2 + + +                         | Search MITACOSJ                                                                                                    | -                  |
|---------------------------------------------------|--------|---------------------------------------------------|----------------------------------------------------------------------------------------------------|--------------------|
| Organize - New                                    | folder |                                                   | 088. <b>•</b>                                                                                                    |                    |
| E Desktop                                         | ~      | Name                                              | Date modified                                                                                                    | Type               |
| Coveridads                                        | 1.00   | 🌙 Data                                            | 2012-02-24 10:17                                                                                                    | File folds         |
| The Recent Places                                 |        | B dll Date created: 2012-02-24 10:17 AM           |                                                                                                    | File folde         |
| City Librarius                                    |        | Exe Size: 7.03 MB                                 | 1-24 10:17                                                                                                    | File Folds         |
| Decuments                                         |        | For For Future Barracos Incident, Barracos, Barra | 2012.02.21 1017                                                                                                    | File folde         |
| J Music                                           | -      | DataBur mith                                      | 2012-02-29 1017                                                                                                    | Airman             |
|                                                   | 14 H   | All contractions                                  | NUMBER OF STREET, STREET, STRE | reduct of the last |
| Pictures                                          |        |                                                   |                                                                                                    |                    |
| Videos                                            |        |                                                   |                                                                                                    |                    |
| Videos                                            |        |                                                   |                                                                                                    |                    |
| Computer                                          |        |                                                   |                                                                                                    |                    |
| Pictures<br>Videos<br>Computer<br>Local Disk (Ci) | _      |                                                   |                                                                                                    |                    |

Rồi chọn tiếp file MITADATA.mdb

| 🖳 Open         |             |      |   |           |                          | <b>X</b> |
|----------------|-------------|------|---|-----------|--------------------------|----------|
|                | ACO5.2 🕨    | Data |   | <b>47</b> | Search Data              | Q        |
| Organize 🔻 New | folder      |      |   |           | )EE 🔹                    | 0        |
| Marktop        | * N         | lame | × |           | Date modified            | Туре     |
| Downloads      | (III) (III) |      |   |           | 00000 V 0000 0000 V 0000 |          |

Sau đó nhấn đồng ý.

| Access |                 | ⊂ sql |  |
|--------|-----------------|-------|--|
| Tho    | ng bao          |       |  |
| Chọn   | Kết nối thành ( | công  |  |
| D:\Ph  | Tiế             | p     |  |
|        |                 |       |  |

Nhấn tiếp rồi đợi 1 chút sẽ thấy giao diện phần mềm chấm công.

| THAN MON CHAN COND MITADOS NT                       |                            |                   | 12 201 1 MA. 100      |
|-----------------------------------------------------|----------------------------|-------------------|-----------------------|
| Dillion Chamcons Banbieu May chamcons               | Tref glidp                 |                   |                       |
|                                                     | *                          |                   |                       |
| MI                                                  | FA 20                      | )12               |                       |
|                                                     | • 65 MOOT &                | <del>19</del> 10) |                       |
|                                                     |                            |                   |                       |
|                                                     |                            |                   |                       |
|                                                     |                            |                   |                       |
|                                                     |                            |                   |                       |
| 2012-02-24 Dit lie's chinis: D /Phan Mem Cham Cough | IITACOS 23Dew MITADATA and |                   |                       |
| 3 // 📷 💩 🔮 🐬                                        | S 🖸 👐 📟                    |                   | 10 - 10 - 4-10 - 1000 |

Sau khi mở phần mềm ra. Việc đầu tiên là phải khai báo máy chấm công.

## II. KHAI BÁO MÁY CHẤM CÔNG

Tùy vào các model của máy chấm công mà có các thông số khai báo khác nhau.

Vào menu Máy Chấm Công => Khai báo máy chấm công.

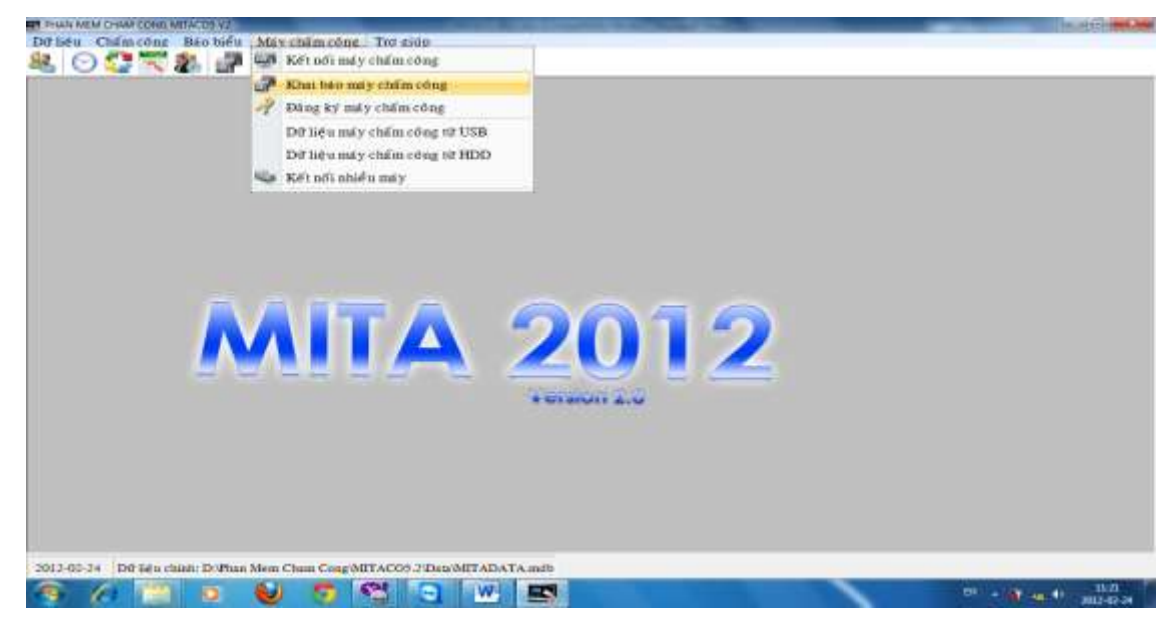

Nhân nút dấu + để khai báo 1 máy chấm công mới.

| Tên máy | Loại kết nổi     | Tén máy:      | MAY CHAM CONG        |
|---------|------------------|---------------|----------------------|
| MAT CHA | N Ket noi ICP/IP | Kiếu kết nổi: | Kết nối TCP/IP       |
|         |                  | Loại máy      | Man binh TFT         |
|         |                  | Password:     | 0                    |
|         |                  | ID máv:       | 1 •                  |
|         |                  | Dia chi IP:   | 192,168,1,201        |
|         |                  | Dja chỉ web   | google.com.vn        |
|         |                  |               | ⊂ Sử dụng địa chỉ we |
|         |                  | Dist          | 4370                 |

- Tên máy: Nhập tên của máy chấm công VD: MAY CHAM CONG
- Kiểu kết nối:
  - RS232/RS485: kết nối từ máy tính tới máy chấm công qua cổng COM.
  - TCP/IP: kết nối với máy chấm công qua công mạng (RJ45), chỉ cần dung mạng nội bộ không cần kết nối Internet (LAN).
- <u>Loại máy:</u>
  - Màn hình B&W: máy chấm công màn hình trắng đen.(trên bàn phím có phím Menu)
  - Màn hình TFT: máy chấm công màn hình màu. (thường Model máy có chữ C cuối như X628C, 4000TID-C, U160C, 6868, 3979C....trên bàn phím có phím M/Ok)
- <u>Password</u>:
  - Mật khẩu kết nối với máy chấm công, mặc định là 0. Nếu thay đổi thành một giá trị khác giá trị trên máy chấm công thì sẽ không kết nối tải dữ liệu từ máy chấm công được.
- <u>ID máy</u>:
  - Mã máy chấm công để phân biệt nếu công ty có nhiều máy chấm công.
  - Trường hợp công ty chỉ dùng 1 máy chấm công thì không cần quan tâm mục này.
- <u>Địa chỉ IP</u>.
  - Địa chỉ để kết nối tới máy chấm công qua cổng mạng, mặc định là *192.168.1.201*.

- Trường hợp lớp mạng máy tính trong công ty khác lớp mạng trên máy chấm công thì phải cài đặt lại địa chỉ IP trên máy chấm công cho phù hợp mới kết nối và lấy dữ liệu từ máy chấm công về máy tính được.
- *Địa chỉ web*:
  - $_{\odot}$  Là địa chỉ để kết nối với máy chấm công qua giao thức mạng INTERNET.
  - Chức năng này có thể tải dữ liệu từ 1 máy chấm công từ một chi nhánh khác của công ty, VD: máy tính ở Sài Gòn có thể lấy dữ liệu ở máy chấm công gắn ở Hà Nội nếu đã thực hiện NAT IP máy chấm công ở Hà Nội ra mạng INTERNET.
  - Muốn dùng tính năng này thì thiết bị truy cập INTERNET của công ty (Modem/Router) phải có chức năng NAT, để public địa chỉ của máy chấm công ra mạng INTERNET.
  - Để thực hiên NAT thì cổng lấy dữ liệu sẽ là **4370** và dùng giao thức UDP.

Sau tất cả những chọn lựa phù hợp với model máy nhấn nút SAVE để lưu lại.

## III. ĐĂNG KÝ MÁY CHÂM CÔNG.

Đối với mỗi Máy Chấm Công (MCC) muốn kết nối tải dữ liệu lên xuống giữa MCC với Máy Tính (PC) qua cổng cable Mạng hay cable COM thì phải đăng ký MCC.

#### <u>Các bước thực hiện đăng ký MCC</u>

Vào Menu Máy Chấm Công => Đăng Ký Máy Chấm Công sẽ thấy cửa sổ giao diện như bên dưới.

- <u>Kết nối RS232/RS485</u> : Cổng COM.
- <u>Kết nối TCP/IP</u>: Cổng Mạng (RJ45).
- <u>Địa chỉ IP</u>: Nhập đúng địa chỉ IP trên máy chấm công, mặc định là 192.168.1.201, địa chỉ này được thay đổi tùy theo lớp mạng của Công ty lắp đặt máy.
- <u>Địa chỉ web</u>: Dùng cho những Máy Chấm Công áp dụng giao thức NAT (lấy dữ liệu từ xa qua mạng Internet).
- **Port**: Cổng lấy dữ liệu từ Máy Chấm Công. Mặc định là 4370
- <u>Số Sêri</u>: Sau khi chọn các thông số phù hợp, nhấn nút Kết Nối để kết nối với Máy Chấm Công. Khi kết nối thành công (có tín hiệu mạng) thì Số Sêri sẽ tự động xuất hiện.
- <u>Số đăng ký</u>. sau khi có số Serial phải nhập số đăng ký để đăng ký sử dụng Máy Chấm Công. Số đăng ký được ghi trên nhân đĩa phần mền gửi kèm theo máy khi mua.

Sau khi nhập số đăng ký xong nhấn nút **Đăng Ký** để hoàn thành thao tác đăng ký sử dụng máy.

| Dang ki may cham cong                                 | x       |
|-------------------------------------------------------|---------|
| Kiểu kết nối: Kết nối TCP/IP 🔹                        | Kết nối |
| ID máv: 1                                             | Đăng kí |
| Địa chỉ IP: 192,168,1,103                             | Thoát   |
| Địa chỉ web:                                          |         |
| □ Sử dụng địa chỉ web     Port:   4370                |         |
| Số sêri: 3357991180326<br>Số đăng ki 6736130315671700 |         |
| Đã kết nối                                            |         |
| Thong bao                                             |         |
| Đã đăng kí xong!                                      |         |
| <b>Tiếp</b>                                           |         |

## IV. KÊT NÔI MÁY CHÂM CÔNG:

Thực hiện xong việc khai báo và đăng ký máy chấm công, ta tiến hành kết nối máy chấm công để lấy dữ liệu từ máy chấm công về máy tính.

 $\mathring{O}$  màn hình chính ta làm như sau: bấm chuột vào (menu) máy chấm công -> kết nối máy chấm công.

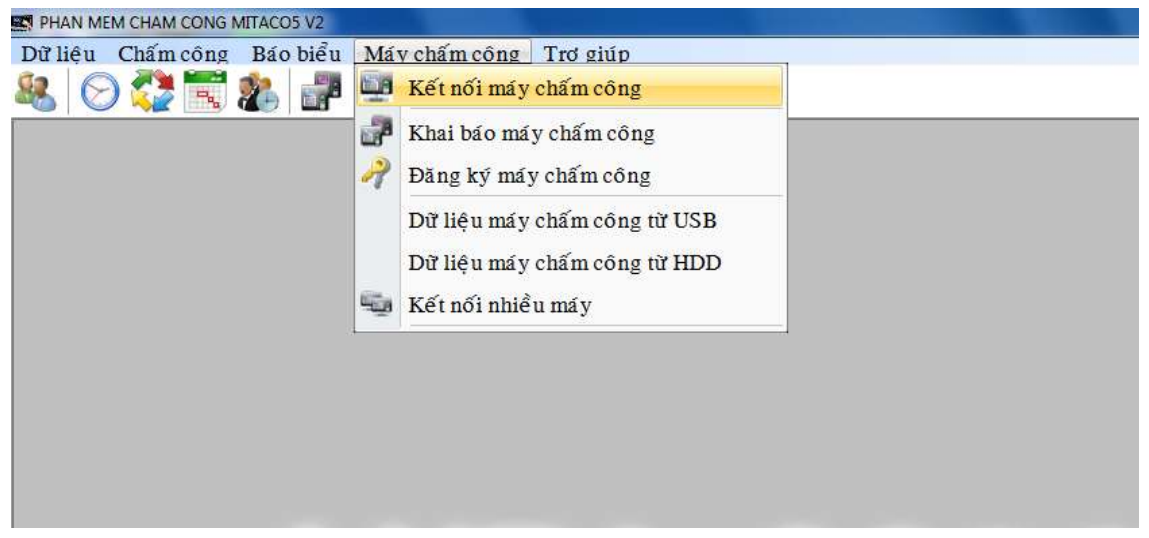

Màn hình kết nối máy chấm công sẽ xuất hiện (hình dưới)

| 🖞 Ket noi 🖉 Chọn máy MAY CHAM CONG 🛫 |                                   |
|--------------------------------------|-----------------------------------|
| Kết nối                              | <mark>Chọn máy cần kết nối</mark> |
| Thoát                                |                                   |
| Chọn tên máy rồi bấm kết nối         |                                   |
| Tải dữ liệu chấm công                |                                   |
| Từ MCC> PC                           |                                   |
| Từ PC> MCC                           |                                   |
| Thông tin MCC                        |                                   |

Chọn máy cần kết nối -> kết nối (nếu kết nối thành công thì dòng chữ màu đỏ sẽ thông báo là đang kết nối với máy đó, còn không kết nối được thì sẽ báo là kết nối không thành công).

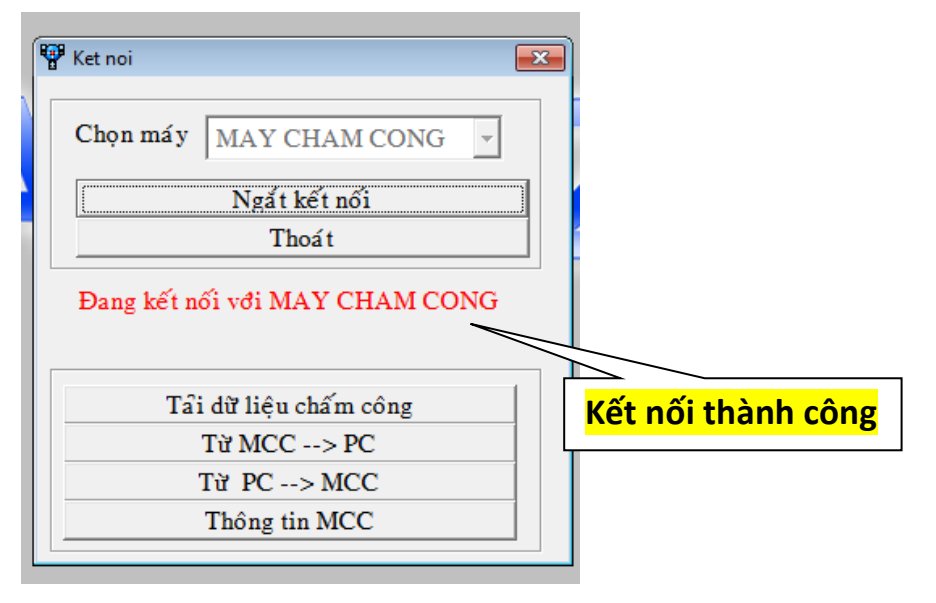

| ₩∰ Ket noi                |                          |
|---------------------------|--------------------------|
| Chọn máy MAY CHAM CONG 🗸  |                          |
| Kết nối                   |                          |
| Thoá t                    |                          |
| Kết nối không thà nh công |                          |
| Tải dữ liệu chấm công     | Kết nối không thành công |
| Từ MCC> PC                |                          |
| Từ PC> MCC                |                          |
| Thông tin MCC             |                          |
|                           |                          |

#### Khi kết thành công thì 4 nút chức năng sẽ hiện lên:

- Tải dữ liệu chấm công (tải dữ liệu chấm công hay còn gọi là dữ liệu ra vào về máy tinh)
- Từ MCC → PC (tải nhân viên mới và dấu vân tay về máy tính. Lưu ý: nếu trên phần mềm chưa có nhân viên nào thì bắt buộc phải tải nhân viên về trước rồi mới tải dữ liệu chấm công hay dữ liệu ra vào).
- Từ PC → MCC (upload nhân viên từ phần mềm lên máy châm công, xóa nhân viên trên máy chấm công. VD: Bạn mua 2 hoặc nhiều hơn máy chấm công, bạn chỉ cần đăng ký vân tay trên 1 máy chấm công, sau đó bạn kết nối với máy chấm công đó với máy tính để tải nhân viên và dấu vân tay về máy tính, khi tải về máy tính xong bạn kết nối tiếp tục với những máy chấm công còn lại rồi upload nhân viên và dấu vân tay lên những máy chấm công đó, bạn không cần phải trực tiếp đăng ký nhân viên trên những máy chấm công đó nữa).
- **Thông tin MCC** (xem thông tin trên máy chấm công về số nhân viên, vân tay, dữ liệu trên máy chấm công,.....)

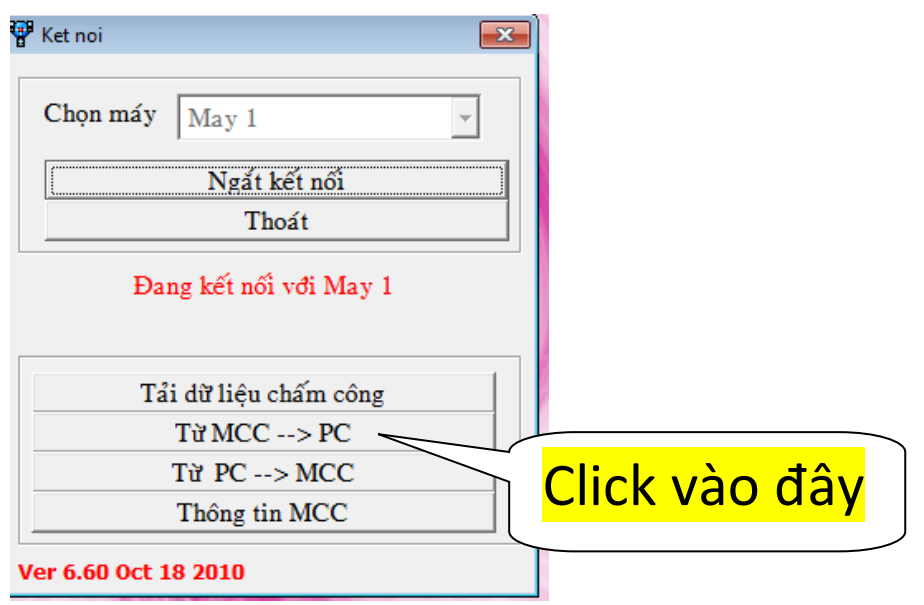

Bưới 1: Từ MCC  $\rightarrow$  PC:

http://lengoc.vn

| vhân viên đ                                                                                | lã có trên máy v                                                      | vi tinh                                                                   |                                                                                         | Nhân viên n                                                                     | sdi                                              |                     |                                             |                  |
|--------------------------------------------------------------------------------------------|-----------------------------------------------------------------------|---------------------------------------------------------------------------|-----------------------------------------------------------------------------------------|---------------------------------------------------------------------------------|--------------------------------------------------|---------------------|---------------------------------------------|------------------|
| Macc                                                                                       | Mā NV                                                                 | Tén CC                                                                    | Mã thể                                                                                  | Macc                                                                            | M3 NV                                            | Tên CC              | Mã thể                                      | 1.0              |
|                                                                                            | 0                                                                     |                                                                           |                                                                                         | 3                                                                               | 00003                                            | 00003               | 0000000000                                  |                  |
|                                                                                            |                                                                       |                                                                           |                                                                                         | 4                                                                               | 00004                                            | 00004               | 0000000000                                  |                  |
|                                                                                            |                                                                       |                                                                           |                                                                                         | 8                                                                               | 00005                                            | 00005               | 0000000000                                  |                  |
|                                                                                            |                                                                       |                                                                           |                                                                                         | 6                                                                               | 00006                                            | 00006               | 0000000000                                  | -                |
|                                                                                            |                                                                       |                                                                           |                                                                                         | 7                                                                               | 00007                                            | 00007               | 0000000000                                  |                  |
|                                                                                            |                                                                       |                                                                           |                                                                                         | 120                                                                             | 00120                                            | N.ANH               | 0000000000                                  |                  |
|                                                                                            |                                                                       |                                                                           | bao r                                                                                   | <mark>ihiêu nł</mark>                                                           | <mark>nân v</mark> iê                            | <mark>n mới)</mark> | 0<br>0<br>0                                 |                  |
|                                                                                            |                                                                       |                                                                           |                                                                                         | Số nhân việt                                                                    | 84462<br>1: 18                                   | 84462               | 0000000000                                  | -                |
| Số nhân v                                                                                  | ien: 0                                                                |                                                                           | 1 starte                                                                                | theo                                                                            |                                                  | / Neu               | chấm công                                   |                  |
| Số nhân v<br>Nhân việ                                                                      | n mđi                                                                 | Duyết từ máy                                                              | chấm công Sắp xếp<br>@ Mã                                                               | theo<br>chấm công                                                               | 🖗 Tải văn                                        | uy bằng             | chấm công<br>g vân tay thì                  |                  |
| Số nhân v<br>Nhân việ<br>Toàn bộ r                                                         | n mđi<br>nhân viên                                                    | Duyệt từ máy                                                              | chấm công<br>6 Mã<br>6 Mã                                                               | theo<br>chẩm công<br>nhân viên                                                  | 🔽 Tải văn                                        | bằng<br>phải        | chấm công<br>g vân tay thì<br>i check vào đ | <mark>đây</mark> |
| Số nhân việ<br>Nhân việ<br>Toàn bộ r<br>ng kết nổi v                                       | n mđi<br>thần viên<br>với May 1                                       | Duyệt từ máy                                                              | chấm công <sup>(4)</sup> Mã<br>hật Mã                                                   | theo<br>chẩm công<br>nhân viên                                                  | 🗭 Tải văn                                        | bằn<br>phải         | chấm công<br>g vân tay thì<br>i check vào c | đây              |
| Số nhân việ<br>Nhân việ<br>Toàn bộ r<br>ng kết nổi v                                       | n mđi<br>thần viên<br>với May 1<br>Sau k                              | Duyệt từ máy                                                              | chám tổng<br><sup>6</sup> Mã<br><sup>6</sup> Mã<br><sup>7</sup> Mã                      | theo<br>chấm công<br>nhân viên<br>/ chấm c                                      | ⊽ Tải văn<br><mark>ông.</mark>                   | bằng<br>phải        | chấm công<br>g vân tay thì<br>i check vào c | <mark>đây</mark> |
| Số nhân việ<br>Nhân việ<br>Toàn bộ r<br>ng kết nổi v                                       | n mđi<br>shân viên<br>vđi May 1<br>Sau k                              | Duyệt từ máy                                                              | chám công<br>Mă<br>Mă<br>Mă<br>Mă<br>Mă<br>Mă<br>Mă<br>Mă<br>Mă<br>Mă                   | theo<br>chấm công<br>nhân viên<br>/ chấm c                                      | ₩ Tải văn<br>Ông,                                | bằng<br>phải        | chấm công<br>g vân tay thì<br>i check vào c | đây              |
| Số nhân viê<br>* Nhân viê<br>* Toàn bộ r<br>ng kết nối •                                   | n mđi<br>nhân viên<br>vđi May 1<br>Sau k<br>nếu c                     | Duyệt từ máy<br>Cân<br>hi bấm D<br>có nhân v                              | chám công<br>Mà<br>hạt<br>Duyệt từ máy<br>iên mới (bản                                  | theo<br>chấm công<br>nhân viên<br>/ chấm c<br>ng bên p                          | ۳ Tải văn<br>Ông,<br>hải),                       | tay bằng            | chấm công<br>g vân tay thì<br>i check vào c | đây              |
| Số nhân viê<br><sup>7</sup> Nhân viê<br><sup>7</sup> Toàn bộ r<br>11g kết nổi <sup>1</sup> | n mđi<br>shăn viên<br>Vđi May 1<br>Sau k<br>nếu c<br>ta tiế           | Duyệt từ máy<br>Cám<br>hi bấm D<br>có nhân v<br>p tục nhá                 | chám công<br>hạt<br>Đuyệt từ máy<br>iên mới (bản<br>ấn cập nhật c                       | theo<br>chấm công<br>nhân viên<br>v chấm c<br>ng bên p<br>để tải nh             | ଟ Tải văn<br>Ông,<br>hải),<br>nân                | bằn<br>phải         | chấm công<br>g vân tay thì<br>i check vào c | ₫ây              |
| Số nhân viê<br>* Nhân viê<br>* Toàn bộ r<br>ng kết nối •                                   | n mđi<br>thần viên<br>Với May 1<br>Sau k<br>Nếu C<br>ta tiế<br>viện t | Duyệt từ máy<br>Câm<br>hi bấm D<br>có nhân v<br>p tục nhậ                 | Chám công<br>Na<br>Na<br>Na<br>Na<br>Na<br>Na<br>Na<br>Na<br>Na<br>Na<br>Na<br>Na<br>Na | theo<br>chấm công<br>nhân viên<br>r chấm c<br>ng bên p<br>để tải nh<br>o nhần m | ଟ Tải vảo<br>Ông,<br>hải),<br>hải                | hay bằng<br>phải    | chấm công<br>g vân tay thì<br>i check vào c | ₫ây              |
| Số nhân viê<br>Nhân viê<br>Toàn bộ r<br>ng kết nối                                         | n mđi<br>nhân viên<br>Sau k<br>nếu c<br>ta tiế<br>viên t              | Duyệt từ máy<br>Lý Cản<br>hi bấm D<br>có nhân v<br>p tục nhậ<br>cừ máy cl | chăm công<br>Ma<br>Ma<br>Ma<br>Ma<br>Ma<br>Ma<br>Ma<br>Ma<br>Ma<br>Ma<br>Ma<br>Ma<br>Ma | theo<br>chấm công<br>nhân viên<br>r chấm c<br>ng bên p<br>để tải nh<br>e phần m | ଟ Tải văn<br>Ông,<br>hải),<br>hải)<br>nân<br>lềm | bằn<br>phải         | chấm công<br>g vân tay thì<br>i check vào c | Ĵây              |

Bước 2: Sau khi tải xong nhân viên từ máy chấm công về máy tính, ta tiếp tục tải dữ liệu ra chấm công (dữ liệu vào ra).

| 🍄 Ket noi 📃 🔀          |               |
|------------------------|---------------|
| Chọn máy May 1         |               |
| Ngắt kết nối           |               |
| Thoát                  |               |
| Đang kết nối với May 1 |               |
|                        | Click vào đây |
| Tải dữ liệu chấm công  |               |
| Từ MCC> PC             |               |
| Từ PC> MCC             |               |
| Thông tin MCC          |               |
| Ver 6.60 Oct 18 2010   |               |

| <u>ା</u> ଳ - | T-1.4                  |       |         |                   |                  |       |                |   |
|--------------|------------------------|-------|---------|-------------------|------------------|-------|----------------|---|
| ųU           | l aí du lieu cham cong |       |         |                   |                  |       |                | × |
|              | Mã NV                  | Mã CC | Ngày    | Thời gian         | Loại             | Nguồn | Số máy         |   |
|              |                        |       |         |                   |                  |       |                |   |
|              |                        |       |         |                   |                  |       |                |   |
|              |                        |       |         |                   |                  |       |                |   |
|              |                        |       |         |                   |                  |       |                |   |
|              |                        |       |         |                   |                  |       |                |   |
|              |                        |       |         |                   |                  |       |                |   |
|              |                        |       |         |                   |                  |       |                |   |
|              |                        |       |         |                   |                  |       |                |   |
|              |                        | (     |         | × /, , ?.         | <u>۸</u>         | ,     |                |   |
|              |                        |       | CIICK V | /ao nut: tai      | ve               | may   | <mark>/</mark> |   |
|              |                        |       |         | . ? • • • • • • • |                  | 、     | 2              |   |
|              |                        |       | tinh (1 | tai dữ liệu r     | <mark>a v</mark> | ao c  | ua             |   |
|              |                        |       |         |                   |                  |       |                |   |
|              |                        |       | nhân    | viên vê má        | y tí             | nh)   |                |   |
|              |                        |       | 、<br>   |                   | ,                | ,     |                |   |
|              | Tải về mãy tính        | T     |         |                   |                  |       |                |   |
|              |                        |       |         |                   |                  |       |                |   |
| Đa           | ng kết nối với Ma      | iy 1  |         |                   |                  |       |                |   |

Bước 3: Từ PC $\rightarrow$  MCC (upload nhân viên và dấu vân tay lên máy chấm công).

| 🍟 Ket noi 📃           | × |
|-----------------------|---|
| Chọn máy K300 -       | ] |
| Ngắt kết nối          |   |
| Thoát                 |   |
| Đang kết nối với K300 |   |
| Tải dữ liệu chấm công |   |
| Từ MCC> PC            |   |
| Từ PC> MCC            |   |
| Thông tin MCC         |   |
|                       | 1 |

| acts which is when much              | Trên máy vi           | tinh                     |       |               | - 0 |                                                                                 |
|--------------------------------------|-----------------------|--------------------------|-------|---------------|-----|---------------------------------------------------------------------------------|
| y TNHH Thems-1 systemVie<br>RV       | MB NV                 | Tén nhân viên            | ME CC | Tén chấm công | λ   | Chọn tất cả                                                                     |
| СВ                                   | -                     |                          | _     |               | -   | Không chọn                                                                      |
| CK<br>DA NGHI VIEC<br>Maketing<br>VP |                       |                          |       |               |     | Sấp xếp theo<br>○ Mã nhân viên<br>○ Tên nhân viên                               |
|                                      |                       |                          |       |               |     | Chuyển xuống                                                                    |
|                                      | 1.51                  |                          |       |               |     |                                                                                 |
|                                      | Trên máy ch           | ấm công                  | 1     |               | _   | 1. 1407.12                                                                      |
|                                      | Trên máy ch<br>Mi NV  | ấm công<br>Tên nhân viên | MB CC | Tên chấm công |     | Loại bố                                                                         |
|                                      | Trên máy ch<br>Mã NV  | ấm công<br>Tên nhân viên | Ma CC | Tên chấm công | ]   | Loại bố<br>Loại bố tít cả                                                       |
|                                      | Trên máy chi<br>Ma NV | ấm công<br>Tên nhân viên | ма сс | Tên chấm công |     | Loại bố<br>Loại bố tít cẩ<br>Tải lên máy chấm côn                               |
|                                      | Trên máy ch<br>Ma NV  | ấm công<br>Tên nhân viên | Ma cc | Tên chẩm công |     | Loại bố<br>Loại bố tít cả<br>Tải lên máy chấm côn<br>I <sup>-</sup> Tải yăn tay |

Click chọn vào phòng ban có nhân viên muốn upload lên máy chấm công.

| tu may tive les may cham cong         |                  |                |       |                      | -                                |
|---------------------------------------|------------------|----------------|-------|----------------------|----------------------------------|
| Contract order referreds              | Trên máy vi      | tinh           | heree | les set s            | T 10000 1                        |
| -BV                                   | Ma NV            | Ten nhán vien. | Marce | Ten châm công        | Chen tát ci                      |
| CB                                    | 00103            | Mr Dung        | 103   | Mr Duna              | Không chọn                       |
| CK DA WORLVIEC                        | 00104            | ThDuong        | 104   | ThDung.              | Sáp xếp theo                     |
| Maloring                              | 00105            | Ms Thuy        | 105   | Ms They              | C Mã nhản viên                   |
| VP                                    | 00106            | Mr Coung       | 106   | Mr Coung             | C Tég shán viên                  |
|                                       | 00108            | Thuy Anh       | 108   | Thuy Anh             | L. CHARLE REAL                   |
|                                       | 00110            | Lan Anh        | 110   | Lan Anh              | <ul> <li>Chuyển xuống</li> </ul> |
|                                       | 143              |                |       |                      |                                  |
|                                       | - Talia andar ak |                |       | Long so when view 13 |                                  |
|                                       | M3 NV            | Tén nhán vién  | MICC  | Tén chấm công        | Loại bố                          |
|                                       |                  |                |       |                      | Loại bổ tất cá                   |
|                                       |                  |                |       |                      | Tải lên máy chấm công            |
|                                       |                  |                |       |                      | Tải gần tay                      |
|                                       |                  |                |       |                      | Xós shán viến trên máy           |
|                                       | 1.               |                |       | - 2                  |                                  |
| 1 1 1 1 1 1 1 1 1 1 1 1 1 1 1 1 1 1 1 |                  |                |       |                      |                                  |
| Dang kết nối với K300                 |                  |                |       |                      |                                  |

Bấm chọn những nhân viên muốn up lên máy chấm công  $\rightarrow$  Chuyển xuống

| anh sách nhân viên mới        | Tr  | ên máy vi     | tính                |                        |                     |                                                                                                    |
|-------------------------------|-----|---------------|---------------------|------------------------|---------------------|----------------------------------------------------------------------------------------------------|
| ong ty TNHH Them-a systemViet |     | Mā NV         | Tên nhân viên       | Mā CC                  | Tên chấm công       | Chon tất cả                                                                                                    |
| BV                            |     | 00101         | Mr Dan              | 101 Mr Dan             | Khing chan          |                                                                                                    |
|                               | IE. | 00103         | Mr Dung             | 103                    | Mr Dung             | Pronk coón                                                                                                    |
| -DA NOHI VIEC                 |     | 00104 ThDuong |                     | 104 ThDuong            | Sáp xếp theo        |                                                                                                    |
| Makering                      |     | 00105         | Ms Thuy             | 105                    | Ms Thuy             | ☐ Mi nhán viên                                                                                                    |
| VP                            |     | 00106         | Mr Cuong            | 106                    | Mr Cuong            | C Tên nhân viên                                                                                                    |
|                               |     | 00108         | Thuy Anh            | 108                    | Thuy Anh            | 1                                                                                                    |
|                               |     | 00110         | Lan Anh             | 110                    | Lan Anh             | · Chunda sular                                                                                                    |
|                               | 4   | 6             | 1                   |                        |                     |                                                                                                    |
|                               | Ê   | Ma NV         | Tén nhân viên       | Ma CC                  | Tên chấm công       | Loại bố                                                                                                    |
|                               | Tr  | ên máy ch     | ấm công             |                        |                     | *                                                                                                    |
|                               |     | 00101         | Mr Dan              | 101                    | Mr Dan              | T 1000120                                                                                                    |
|                               |     |               |                     | 10.1                   | 201.00              | Loại bó tát cá                                                                                                    |
|                               |     | 00104         | ThDuong             | 104                    | 1 hiDuong           | and the second second s |
|                               | -   | 00104         | ThDuong<br>Mr Cuong | 104                    | Mr Cuong            | Idi lên máy chấm công                                                                                                    |
|                               |     | 00104         | ThDuong<br>Mr Cuong | 104                    | Mr Cuong            | Tại lên máy chấm công                                                                                                    |
|                               | •   | 00104         | ThDuong<br>Mr Cuong | 104                    | Mr Cuong            | Tải lên máy chấm công<br>P T cận tay                                                                                                    |
|                               |     | 00104         | ThDuong<br>Mr Cuong | 104                    | Mr Cuong            | Tải lên máy chấm công<br>P T cần tay                                                                                                    |
|                               |     | 00104         | ThDuong<br>Mr Cuong | 104<br>106             | InDuong<br>Mr Coong | Tậi lên máy chấm côn<br>Thin tay                                                                                                    |
|                               |     | 00104         | ThDuong<br>Mr Cuong | 104<br>106<br>Check va | Mr Coong            | Tải lên máy chấm công<br>Prinh tay<br>nếu chỉ up tên lên                                                                                                    |
|                               |     | 00104         | ThDuong<br>Mr Cuong | Check vá               | Ào tải vân tay, r   | Tải lên máy chấm công<br>Prin tay<br>nếu chỉ up tên lên<br>ông cần phải check                                                                                                    |
|                               | -   | 00104         | ThDuong<br>Mr Cuong | Check vá<br>máy châ    | Ào tải vân tay, r   | Tải lên máy chấm côn<br>rain tay<br>nếu chỉ up tên lên<br>ông cần phải check                                                                                                    |

## V. QUẢN LÝ NHÂN VIÊN – TẠO SƠ ĐỒ CÔNG TY:

1. Sau khi thực hiện việc tải nhân viên về máy tính, thì những nh6n viên này sẽ được lưu tại mục quản lý nhân viên.

| Sơ đổ quản lý   Quản lý nhân viên   Ctrl+N   Chọn dữ liệu   Phân quyền   Thay đổi quyền   Xóa dữ liệu chấm công             | Sơ đổ quản lý   Quản lý nhân viên   Chọn dữ liệu   Chọn dữ liệu   Phân quyền   Thay đổi quyền   Xóa dữ liệu chấm công          | Dữ liêu Chấm công Báo biểu Máv chấm công | Trợ giúp    |
|----------------------------------------------------------------------------------------------------|----------------------------------------------------------------------------------------------------|------------------------------------------|-------------|
| Quản lý nhân viên       Ctrl+N         Chọn dữ liệu         Phân quyền         Thay đổi quyền         Xóa dữ liệu chấm công | Quản lý nhân viên       Ctrl+N         Chọn dữ liệu          Phân quyển          Thay đổi quyền          Xóa dữ liệu chấm công | Sơ đồ quản lý                            | ×           |
| <ul> <li>Chọn dữ liệu</li> <li>Phân quyền</li> <li>Thay đổi quyền</li> <li>Xóa dữ liệu chấm công</li> </ul>                 | <ul> <li>Chọn dữ liệu</li> <li>Phân quyền</li> <li>Thay đổi quyền</li> <li>Xóa dữ liệu chấm công</li> </ul>                    | 🔏 Quản lý nhân viên Ctrl+N               |             |
| <ul> <li>Phân quyền</li> <li>Thay đổi quyền</li> <li>Xốa dữ liệu chấm công</li> </ul>                                       | <ul> <li>Phân quyền</li> <li>Thay đổi quyền</li> <li>Xóa dữ liệu chấm công</li> </ul>                                          | 🗊 Chọn dữ liệu                           |             |
| <ul> <li>Y Thay đổi quyền</li> <li>Xóa dữ liệu chấm công</li> </ul>                                                         | <ul> <li>Y Thay đổi quyền</li> <li>Xóa dữ liệu chấm công</li> </ul>                                                            | 🐉 Phân quyền                             |             |
| 🗙 Xóa dữ liệu chấm công                                                                                                    | 🗙 Xóa dữ liệu chấm công                                                                                                    | 🏏 Thay đổi quyền                         |             |
|                                                                                                    |                                                                                                    | 🗡 Xóa dữ liệu chấm công                  |             |
|                                                                                                    |                                                                                                    |                                          |             |
|                                                                                                    |                                                                                                    |                                          |             |
|                                                                                                    |                                                                                                    |                                          | RTP Materia |

Dữ liệu  $\rightarrow$  Quản lý nhân viên.

| anh cách nhân viện mới                    | MINV                                                                                                    | Tén phán viến                | MICC    | Tén CC                                                                            | Neży vżo làm viéc                                     |
|-------------------------------------------|----------------------------------------------------------------------------------------------------|------------------------------|---------|-----------------------------------------------------------------------------------|-------------------------------------------------------|
| ong ty TNHH Themas systemViet Nam Technic | ▶ 00101                                                                                                    | Mr Dan                       | 101     | MrDan                                                                             | 3/30/2012                                             |
| BV                                        | 00103                                                                                                    | Mr Dung                      | 103     | Mr Dung                                                                           | 3/30/2012                                             |
|                                           | 00104                                                                                                    | ThDuong                      | 104     | ThDuong                                                                           | 3/30/2012                                             |
| -CK                                       | 00105                                                                                                    | Ms Thuy                      | 105     | Ms Thuy                                                                           | 3/30/2012                                             |
| Da NGHI VIEC                              | 00105                                                                                                    | MrCuong                      | 106     | MrCuong                                                                           | 3/30/2012                                             |
| Maketing                                  | 00105                                                                                                    | Thuy Anh                     | 108     | Thuy Anh                                                                          | 3/30/2012                                             |
| 170                                       | 00110                                                                                                    | Lan Anh                      | 110     | Lan Anh                                                                           | 3/30/2012                                             |
|                                           | 00113                                                                                                    | Ms Hang                      | 113     | Ms Hang                                                                           | 3/30/2012                                             |
|                                           | 00301                                                                                                    | Mi Trang                     | 301     | Mi Trang                                                                          | 3/30/2012                                             |
|                                           | 00501                                                                                                    | Mr Hung                      | 501     | Mr Hung                                                                           | 3/30/2012                                             |
|                                           | ∩ ма ∩ те                                                                                                    | n Tim mã                     |         |                                                                                   | <br>Tốno nhân viện:                                   |
|                                           | <pre> ∩ Mã ∩ Tê ∩ Mã nhận viên:</pre>                                                                                                    | n Tim mã                     |         | Mà chấm công:                                                                     | Tổng nhân viện:                                       |
|                                           | <ul> <li>Mã ∩ Tê</li> <li>Mã nhân viên:</li> </ul>                                                                                                    | n Tim må                     |         | Mã chấm công:                                                                     |                                                       |
|                                           | <ul> <li>✓ Mã ∩ Tê</li> <li>Mã nhân viên:</li> <li>Tên nhân viên:</li> </ul>                                                                                     | n Tim må<br>00101<br>Mr Dan  |         | Mã chấm công:<br>Tên chấm công                                                    | 2<br>Tổne nhân viện:<br>101<br>Mr Dan                 |
|                                           | <ul> <li>Mã ∩ Tê</li> <li>Mã nhân viên:</li> <li>Tên nhân viên:</li> <li>Ngày vào LV:</li> </ul>                                                                 | 00101<br>Mr Dan<br>3/30/2012 |         | Mã chấm công:<br>Tên chấm công:<br>Công việc                                      |                                                       |
|                                           | ▲ Mã ∩ Tê     Mã nhân viên:     Tên nhân viên:     Ngày vào LV:     Ngày sinh:                                                                                   | 00101<br>Mr Dan<br>3/30/2012 | Chỉ năm | Mã chấm công:<br>Tên chấm công:<br>Công việc<br>Phòng ban                         | Tôno nhân viên:     101     Mr Dan                    |
|                                           | <ul> <li>Mã ∩ Tê</li> <li>Mã nhân viên:</li> <li>Tên nhân viên:</li> <li>Ngày vào LV:</li> <li>Ngày sinh:</li> <li>Giới tính:</li> </ul>                         | 00101<br>Mr Dan<br>3/30/2012 | Chỉ năm | Mã chấm công:<br>Tên chấm công:<br>Công việc<br>Phòng ban<br>Số văn tay           | 2<br><i>Tôno nhân viên:</i><br>101<br>Mr Dan<br><br>2 |
|                                           | <ul> <li>Mã ∩ Te</li> <li>Mã nhân viên:</li> <li>Tên nhân viên:</li> <li>Ngây vào LV:</li> <li>Ngây sinh:</li> <li>Giới tinh:</li> <li>Loại nhân viên</li> </ul> | 00101<br>Mr Dan<br>3/30/2012 | Chỉ năm | Mã chấm công:<br>Tên chấm công:<br>Công việc<br>Phòng ban<br>Số văn tay<br>Mã thể | Tôno nhân viên:     101     Mr Dan  2 0000000000      |

Màn hình Quản lý nhân viên của chương trình. Ở phần Quản lý nhân viên, các bạn có thể thêm, xóa, sửa tên nhân viên trên phần mềm,.... Chọn nhân viên cần sửa, sửa các thông tin phái dưới rồi nhấn

vào hình 🔚 (đĩa mềm) để lưu lại.

2. Sơ đồ quản lý:

| Sơ đồ quản lý       Image: Sơ đồ quản lý       Image: Quản lý nhân viên       Chọn dữ liệu       Image: Chộn dữ liệu       Image: Phân quyền       Image: Chột dữ liệu       Image: Chột dữ liệu <th>Dữ</th> <th>liêu</th> <th>Chấm công</th> <th>Báo biểu</th> <th>Máy c</th> <th>hấm công</th> <th>Trợ</th>                                                                                                    | Dữ        | liêu | Chấm công                 | Báo biểu | Máy c | hấm công | Trợ |
|----------------------------------------------------------------------------------------------------|-----------|------|---------------------------|----------|-------|----------|-----|
| <ul> <li>Quản lý nhân viên Ctrl+N</li> <li>Chọn dữ liệu</li> <li>Phân quyền</li> <li>Thay đổi quyền</li> </ul>                                                                                                    |           | Sda  | tổ quản lý                |          |       |          |     |
| <ul> <li>Chọn dữ liệu</li> <li>Phân quyền</li> <li>Thay đổi quyền</li> </ul>                                                                                                    | <u>\$</u> | Quả  | n lý nhân vie             | ên Ctrl  | l+N   |          |     |
| <ul> <li>Phân quyền</li> <li>Thay đổi quyền</li> </ul>                                                                                                    |           | Chọ  | n dữ liệu                 |          |       |          |     |
| Y Thay đổi quyền                                                                                                    | #         | Phâ  | n quyền                   |          |       |          |     |
| A CONTRACTOR OF A CONTRACTOR OF A CONTRACTOR O | Y         | Tha  | y đổi <mark>quyề</mark> n |          |       |          |     |
| 🗡 Xóa dữ liệu chấm công                                                                                                    | ×         | Xóa  | dữ liệu chấi              | n công   |       |          |     |

Dữ liệu  $\rightarrow$  Sơ đồ quản lý.

1. Sơ đồ quản lý: cho phép bạn tạo sơ đồ quản lý cho công ty (cây thư mục)

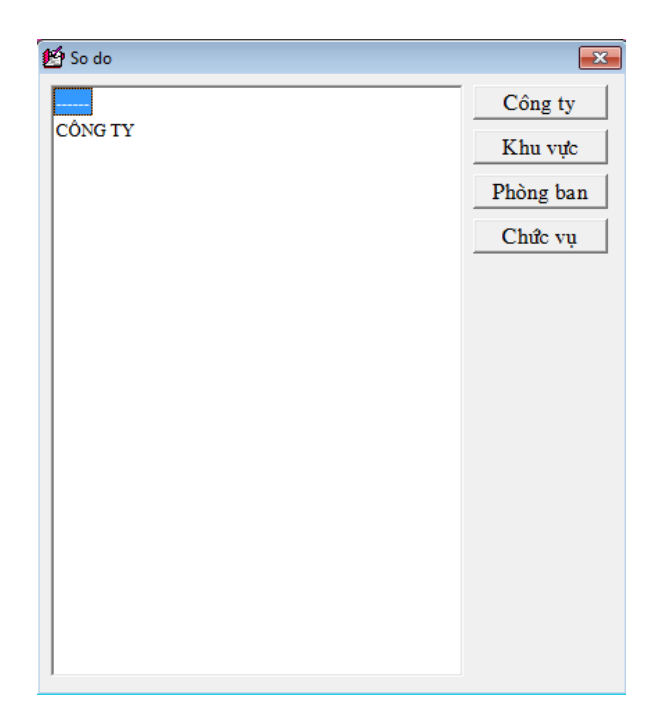

## Công ty: đặt tên công ty

| 🖆 Cong ty |                      |                                 |           |
|-----------|----------------------|---------------------------------|-----------|
| Công ty   | CÔNG TY              | Nhập tên công ty → cập<br>nhật. | $\supset$ |
|           | Cập nh <del>ật</del> |                                 |           |

Khu vực: là dưới công ty 1 cấp (ví dụ như có 2 khu vực: SẢN XUẤT và VĂN PHÒNG)

| Khu vục     ×       Khu vục     ·······       • VAN PHONG | Trước khi thêm 1 khu vực hoặc phòng<br>ban thì bạn phải nhấn nút thêm mới.<br>Gõ tên khu vực.<br>Nhấn nút cập nhật |
|-----------------------------------------------------------|----------------------------------------------------------------------------------------------------|
| Khu vực VAN Đượn<br>Thêm mới Cập nhật Xóa                 |                                                                                                    |

Phòng ban: dưới khu vực 1 cấp (ví dụ như có phòng ban HÀNH CHÍNH nằm trong khu vực VĂN PHÒNG)

| Phong ban    |                 |                                |             |
|--------------|-----------------|--------------------------------|-------------|
| Phòng ban    | Phòng ban       | HANH CHINH                     |             |
| ▶ HANH CHINH | Khu vực         | VAN PHONG                      | •           |
|              | <u>T</u> hêm mớ | <sup>3</sup> i <u>Cập nhật</u> | <u>X</u> óa |

3. Phân quyền: mặc định của phần mềm là khi cài đặt xong và mở lên thì sẽ vào thẳng chương trình, nhưng đôi khi bạn muốn khi mở phần mềm lên thì thì phải bắt đăng nhập (để bảo vệ dữ liệu của phần mềm) thì bạn làm như sau.

| So So | <u>dồ quản lý</u>      |   |
|-------|------------------------|---|
| 🕹 Qua | ản lý nhân viên Ctrl+N |   |
| Cho   | ọn dữ liệu             |   |
| 🧩 Phá | in quyền               |   |
| 🏏 Tha | ay đổi quyền           |   |
| X Xóa | a dữ liệu chấm công    | _ |

(Menu) Dữ liệu  $\rightarrow$  Phân quyền.

| 🛃 Phan quyen                       |                    |                              |             |
|------------------------------------|--------------------|------------------------------|-------------|
| Danh sách nhân viên mới<br>CÔNG TY | Chọn nhân viên     | 00001-HTĐEP                  | <b>•</b>    |
| abc                                | Phân cấp           | Chủ quản                     |             |
| ⊟hdgu                              | Nhập mật mã        |                              |             |
| elei                               | Nhập lại mật mã    |                              |             |
|                                    | 🗆 Chỉnh sửa nhân v | viên                         |             |
|                                    | 🗆 Chỉnh sửa dữ liệ | u chấm công                  |             |
|                                    | Chính sửa lịch tr  | ình, thời gian làm việc      |             |
|                                    | Kết nối với máy    | châm công                    |             |
|                                    | Mã NV              | Phân cấp                     |             |
|                                    |                    |                              |             |
|                                    |                    |                              |             |
|                                    | <u>T</u> hêm mới   | <u>S</u> ửa <u>C</u> ập nhật | <u>X</u> óa |

Bấm thêm mới → chọn nhân viên để đăng nhập → nhập mật mã (2 lần) → check vào hết 4 dấu check → Cập nhật (chúng ta có thể tạo nhiều người quản lý).

4. Xóa dữ liệu chấm công: đây là chức năng cho phép bạn xóa dữ liệu trên phần mềm, từ ngày nào đến ngày nào.

| Dữ | liêu        | Chấm công                   | Báo biểu | Máy chấm cô |
|----|-------------|-----------------------------|----------|-------------|
| ŭ2 | Sơ ở<br>Quả | tổ quản lý<br>n lý nhân viê | n Ctrl   | +N          |
|    | Chọ         | n dữ liệu                   |          |             |
| #  | Phâ         | n quyền                     |          |             |
| Y  | Tha         | y đổi quyền                 |          |             |
| X  | Xóa         | dữ liệu chấn                | n công   |             |

(Menu) dữ liệu  $\rightarrow$  Xóa dữ liệu chấm công.

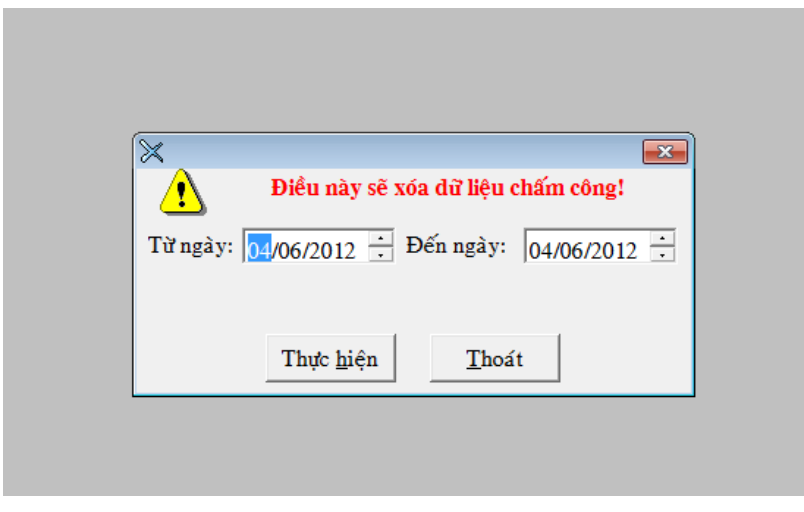

Màn hình xóa dữ liệu chấm công trên phần mềm.

Nhập từ ngày đến ngày muốn xóa dữ liệu  $\rightarrow$  thực hiện.

### VI. CÁC BƯỚC CÀI ĐẶT CA LÀM VIỆC VÀ GIỜ CHẤM CÔNG.

#### Bước 1. Các khai Báo Hệ Số

Vào Menu Chấm Công => Khai Báo => Hệ Số Chấm Công.

| É                    |    | <b>X</b>                 |
|----------------------|----|--------------------------|
| Hệ số ngày Chủ nhật: | 2  | Hệ số giờ đêm 🛛 1        |
| Hệ số ngày thứ bẩy   | 1  | Hệ số tăng ca mức 1 🛛 1  |
| Hệ số ngày lễ:       | 1  | Hệ số tăng ca mức 2 🛛 1  |
| Lấy bao nhiêu số lể  | 2  | Làm tròn không 0         |
| Khoẩng cách nhỏ nhất | 1  | Khoảng cách lớn nhất 720 |
| vào ra               |    | vào ra                   |
| Khoẩng cách hiện     | 30 | Lấy đủ cạp vào ra khi 1  |
| màu                  |    | qua đêm                  |
|                      |    | Lưu và Thoát             |

Khi tính công và in ra báo cáo hàng tháng, phần mềm sẽ tự động nhân các giá trị hệ số tương ứng với giờ công làm việc của nhân viên.

#### Bước 2. Khai lịch trình Vào Ra.

Vào Menu Chấm Công => Khai Báo => Lịch Trình Vào Ra.

Lịch trình vào ra là lịch bắt giờ chấm vào hay chấm ra của nhân viên để tách ca làm việc. Một ngày một nhân viên có thể chấm công nhiều ca làm việc khác nhau, để tách các ca làm việc là dựa vào phần khai báo lịch trình Vào ra nên phần này rất quan trọng.

- <u>Thêm</u> mới: để thêm mới bất kỳ một lịch vào ra thì việc đầu tiên là phải nhấn nút Thêm Mới, nếu quên bước này khi lưu dữ liệu phần mềm sẽ báo lỗi.
- <u>Lưu</u>: sau khi thiết lập các thông số phù hợp với việc chấm công tách ca làm việc, phải nhấn lưu để lưu lại những thay đổi đó.
- <u>Xóa</u>: khi thiết lập lịch vào ra không đúng hay vì một lý do nào đó mà muốn xóa bổ lịch trình vào ra thì nhấn nút này.

| 😵 Lich trinh cho cach Vao Ra                                                                                                    | <b>—</b>   |
|----------------------------------------------------------------------------------------------------|------------|
| Lịch trình Tu Dong                                                                                                    | Lịch trình |
| <ul> <li>C Chọn từ máy <sup>(*)</sup> Tự động <sup>(*)</sup> Phân theo giờ <sup>(*)</sup> Theo ID máy</li> <li><sup>(*)</sup> Giờ dầu là VÀO, giờ cuối là RA trong một ngày</li> <li><sup>(*)</sup> Một lần chấm công sau một ngày</li> <li><sup>(*)</sup> Loại bổ giờ ra của ngày cuối tháng trước từ <sup>(*)</sup> 05:00 đến <sup>(*)</sup> 08:00</li> <li><sup>(*)</sup> Ngày bắt đầu tính công 1 •</li> <li><sup>(*)</sup> Thời gian nhỏ nhất <sup>(*)</sup> 30 phút <sup>(*)</sup> 960 phút <sup>(*)</sup> Giải thích <sup>(*)</sup> 960 phút <sup>(*)</sup> Giải thích <sup>(*)</sup> 960 phút <sup>(*)</sup> Ciải thích <sup>(*)</sup> 800 <sup>(*)</sup> phút <sup>(*)</sup> 100 <sup>(*)</sup> 100</li></ul> | • Tu Dong  |
| Thêm mới Lưu Xóa                                                                                                    |            |

- <u>Thời gian nhỏ nhất:</u> Khi nhân viên chấm công bắt đầu giờ làm việc, có thể vì một lý do nào đó nhân viên này quên rằng mình đã chấm công rồi hay chưa thì trong khoảng thời gian nhỏ nhất này người nhân viên đó có thể chấm công lại mà khi tính công trên phần mềm sẽ chỉ lấy một giờ chấm sớm nhất làm giờ vào ca. Các giờ chấm công khác trong khoảng này phần mềm sẽ bỏ qua.
- Thời gian lớn nhất: Là tổng thời gian làm việc lớn nhất cho phép của một ca làm việc, nếu lấy giờ chấm ra ca trừ giờ chấm vào ca mà có số phút nhỏ hơn Thời Gian Lớn Nhất thì 2 lần chấm đó được tính là 1 ca làm việc. Còn nếu giờ chấm ra ca trừ giờ chấm vào ca mà lớn hơn khoảng này thì phần mềm sẽ tách 2 lần chấm đó thành 2 ca làm việc khác nhau.
- <u>Khoảng giờ giữa hai cặp Vào Ra:</u> Là khoảng thời gian giữa lần chấm ra ca trước và lần chấm vào ca tiếp theo, áp dụng cho trường hợp nhân viên làm nhiều ca liên tiếp nhau.
- <u>Chọn từ máy:</u> là cách thức chấm công mà để phân biệt giờ vào ca hay ra ca thì nhân viên phải nhấn chọn trạng thái là Vào hay là RA trên máy chấm công trước rồi sau đó mới tiến hành chấm công.
- <u>Tự động</u>: Nếu thời gian giữa 2 lần chấm công là lớn hơn <u>Thời Gian Nhỏ Nhất</u> thì khi tính công phần mềm sẽ lấy giờ chấm công lần đầu là vào ca, lần chấm tiếp theo là ra ca, lần chấm tiếp theo nữa là vào ca khác và cứ tiếp tục như vậy.
- <u>Phân theo giờ:</u> Quy định từ giờ nào chỉ được chấm vào ca và từ giờ nào mới được chấm ra ca, nếu chọn cơ chế tính công là Phân Theo Giờ thì phải có bước khai báo giờ chọn vào ra; Vào Menu Chấm Công => Khai Báo => Giờ Chọn Vào Ra
- <u>Theo ID máy</u>: Trường hợp công ty lắp đặt nhiều máy chấm công, các Máy Chấm Công có ID lẻ là chỉ dùng riêng cho việc chấm vào ca, Máy Chấm Công có ID chẵn dùng riêng cho việc chấm công ra ca.
- Giờ đầu là VÀO, giờ cuối là RA trong một ngày. Trường hợp Công ty dùng máy chấm công kết hợp kiểm soát cửa thì một lần có thể chấm mở cửa nhiều lần nhưng khi tính công chỉ xét lần chấm đầu tiên và lần chấm cuối cùng trong 1 ngày.
- <u>Một lần chấm công sau một ngày</u>: Đối với những ca làm việc qua đêm thì giờ chấm vào là giờ của ngày hôm trước, giờ chấm ra là giờ của ngày hôm sau, nên ca này 1 ngày chỉ có 1 lần chấm công.
- Loại bỏ giờ ra của ngày cuối tháng trước. Trường hợp ca làm việc qua đêm, thì giờ chấm công ra ca là giờ sáng của ngày hôm sau. Nên khi tính công phải loại bỏ khoảng giờ này, trong trường hợp không loại bỏ khoảng giờ này thì khi tính công, giờ ra này sẽ được xem là giờ chấm công vào của ca làm việc.

#### Bước 3. Khai báo ca làm việc.

Vào Menu Chấm Công=>Khai Báo=>Ca Làm Việc. Nếu khai báo mới ca làm việc phải nhấn **Thêm Mới**, rồi sau đó mới nhập các thông số rồi lưu lại.

| 😁 Tao ca lam viec                                                                                                    |
|----------------------------------------------------------------------------------------------------|
| Mã ca:       HC       Xem ca này tăng ca mức 1       Xem ca này tặng ca mức 2       Ca đêm         Giờ vào:       08:00       Giờ bất đầu ăn trưa       12:00       Giờ xác định ca       Bất đầu vào 06:00       Kết thúc vào 10:00         Giờ tổng       08:00       Tổng giờ nghỉ trưa       01:00       Bất đầu ra       14:00       Kết thúc ra       23:00         Công tỉnh       I       I       Xem Chủ nhật như ngày thường       Ixem ngày lễ như ngày thường       Ixem ngày lễ như ngày thường         Cho phép trễ       0       phút       Nếu không có giờ Vào thì tổng giờ là:       0       phút         Tăng ca       I       Tổng giờ tăng ca đạt       0       phút thì trử       0       phút         Giời hạn tăng ca mức 1       0       phút       Tổng giờ tăng ca đạt       0       phút thì trừ       0       phút |
| Thêm mới     Lưu     Xóa     Thoát       Mã ca     Giờ vào     Giờ ra     Tổng tự (phút)     Công tính Vào án trựa     Ra án trựa                                                                                                    |
| HC 08:00 17:00 480 1 12:00 13:00                                                                                                    |
| HCS 08:00 12:00 240 0.5                                                                                                    |
|                                                                                                    |

<u>Môt Ca Làm Việc</u>. Một ca làm việc được quy định bởi 2 lần chấm công, lần 1 là chấm vào ca, lần 2 là chấm ra ca. Như vậy cứ mỗi <u>2 lần chấm</u> công sẽ được <u>tính là 1 ca</u> làm việc.

- **<u>Mã Ca</u>**: Nhập tên ca làm việc (nên nhập gợi nhớ để dễ chỉnh sửa khi cần thiết).
- <u>Giờ vào</u>: Giờ bắt đầu tính công của 1 ca làm việc, giờ này sẽ được so sánh với giờ chấm công vào ca của nhân viên để xác định số phút đi làm trễ.
- <u>Giờ ra</u>: giờ kết thúc tính công của 1 ca làm việc, giờ này sẽ được so sánh với giờ chấm công ra ca của nhân viên để xác định số phút đi về sớm.
- <u>Giờ bắt đâu ăn trưa</u>: Là giờ bắt đầu nghỉ giải lao giữa ca làm việc, nhân viên không chấm công giờ này.
- <u>Giờ kết thúc ăn trưa</u>: Là giờ kết thúc khoảng thời gian nghỉ giải lao giữa ca làm việc, nhân viên không chấm công giờ này.
- <u>Lưu ý</u>. Giờ bắt đầu nghỉ trưa và kết thúc nghỉ trưa chỉ có tác dụng tính ra tổng số giờ làm việc chính thức của 1 ca làm việc.

Giờ ra – Giờ Vào – (Kết thúc ăn trưa – Bắt đầu ăn trưa) = Tổng thời gian làm việc chính thức.

- Giờ xác định ca:
  - <u>Bắt đầu vào Kết thúc vào</u>: Là khoảng thời gian cho phép nhân viên chấm công vào ca làm việc. Nếu nhân viên chấm công vào ca ngoài giờ này thì phần mềm sẽ không tính công, hoặc tính công bị sai ca.
  - <u>Bắt đầu ra Kết thúc ra</u>: Là khoảng thời gian cho phép nhân viên chấm công ra ca làm việc. Nếu nhân viên chấm công ra ca ngoài giờ này thì phần mềm sẽ không tính công, hoặc tính công bị sai ca.
- **Công tính**: Là số ngày công đạt được khi nhân viên chấm công đủ 2 lần vào ca và ra ca.

- <u>Xem chủ nhật như ngày thường</u>: Nếu tính năng này được chọn thì khi tính công những ngày làm chủ nhật của nhân viên sẽ không được nhân hệ số như cài đặt trong phần khai báo hệ số mà sẽ được tính công như ngày làm thông thường.
- Xem ngày lễ như ngày thường: (giống như mục xem chủ nhật như ngày thường)
- <u>Cho phép trể</u>: Là khoảng thời gian (số phút) mà nhân viên được phép chấm công sau giờ vào ca mà khi tính công phần mềm <u>không báo đi làm trễ</u>.
- <u>Cho phép sớm</u>: Là khoảng thời gian (số phút) mà nhân viên được phép chấm công trước giờ ra ca mà khi tính công phần mềm <u>không báo đi về sớm</u>.
- <u>Nếu không có giờ ra thì tổng giờ là</u>: (số phút) Trường hợp muốn áp dụng cho nhân chỉ chấm công vào, <u>không cần chấm công ra ca mà vẫn được tính công</u> thì tổng thời gian được tính công là bao nhiêu.
- <u>Nếu không có giờ vào thì tổng giờ là</u>: (số phút) Trường hợp muốn áp dụng cho nhân chỉ chấm công ra ca, <u>không cần chấm công vào ca mà vẫn được tính công</u> thì tổng thời gian được tính công là bao nhiêu.
- <u>Tăng ca</u>:
  - <u>Trước giờ làm việc...phút</u>: Nếu nhân viên chấm công vào ca làm việc sớm hơn giờ quy định vào ca, và khoảng thời gian trước giờ làm việc đó được tính vào phần tăng ca thì phải check vào mục này.
  - <u>Sau giờ làm việc...phút</u>: Nếu nhân viên chấm công ra ca làm việc sau giờ quy định ra ca, và khoảng thời gian sau giờ làm việc đó được tính vào phần tăng ca thì phải check vào mục này.

Số phút trước và sau giờ làm việc trong mục này là số phút tối thiểu mà nhân viên phải đạt được ngoài giờ ca chính thức thì mới được tính là có tăng ca.

 <u>Tổng giờ tăng ca đạt...phút thì trừ...phút</u>: Trong trường hợp công ty có trừ thời gian nghỉ giải lao giữa khoảng kết thúc giờ làm việc hành chính và giờ tăng ca thì tổng thời gian tăng ca đạt bao nhiêu phút sẽ bị trừ, và tổng thời gian bị trừ là bao nhiêu.

<u>VD:</u> 17h00 là kết thúc giờ HC mà 20H00 nhân viên mới chấm công ra ca, tức là tổng thời gian tăng ca của nhân viên này là 3 tiếng. Nhưng thời gian nghỉ giải lao giữa khoảng kết thúc giờ HC và bắt đàu giờ tăng ca là 30p. Tức là tổng thời gian tăng ca chính thức được tính là 2,5 tiếng thì các thông số điền vào như sau:

| Tăng ca                |    |                                                 |     |
|------------------------|----|-------------------------------------------------|-----|
| 🗆 Trước giờ làm việc   | 30 | phút Tổng giờ tăng ca đạt 0 phút thì trừ 0 ph   | ıút |
| 🗹 Sau giờ làm việc     | 30 | phút Tổng giờ tăng ca đạt 31 phút thì trừ 30 ph | ıút |
| Giới hạn tăng ca mức 1 | 0  | phút thì tính: 0 công                           |     |
| Giới hạn tăng ca mức 2 | 0  | phút thì tính: 0 công Tính theo block 0         |     |
|                        | ,  |                                                 |     |

- <u>Giới hạn tăng ca mức một</u>: Là số phút sẽ được nhân với hệ số tăng ca mức 1, nếu tổng thời gian tăng ca của nhân viên lớn hơn giới hạn này, thì khoảng thời gian lớn sẽ được tính sang hệ số tăng ca mức 2.
- <u>Giới hạn tăng ca mức hai</u>: (giống như hệ số tăng ca mức 1)
- <u>Tính theo block</u>: số phút đủ để tăng thời gian tăng ca.

<u>VD:</u> Tính theo Block 15: Tức là nếu nhân viên có tổng tăng ca là 103 phút thì chỉ được tính tăng ca 103/15 = 6 Block; 6 block = 90p. như vậy 13 phút lẻ không được tính.

#### Bước 4. Khai báo lịch trình cho ca làm việc.

• Với một Công ty có nhiều ca làm việc thì nhóm A có thể làm 3 ca, nhóm B có thể làm 4 ca, vậy nên phải tách lịch trình ca làm việc theo từng nhóm.

http://lengoc.vn

- Vô Menu Chấm Công => Khai Báo => Lịch Trình Cho Ca Làm Việc (*Phải nhấn Thêm Mới trước khi nhập dữ liệu mới cho 1 lịch trình nếu không chương trình sẽ báo lỗi*).
- Để tạo 1 lịch trình mới, nhấn nút Thêm Mới, nhập tên lịch trình sau đó nhấn Lưu.
- Tiếp tục nhấn nút Chọn ca tất cả để thêm các ca làm việc mà nhóm này được phép chấm công, có thể chọn tối đa cho 1 ngày là 10 ca làm việc.

#### VD: Chọn ca HC, HCS, HCC cho nhóm văn phòng.

Nhấn <u>Thêm mới</u>, nhập tên lịch trình là VAN PHONG, rồi nhấn nút <u>Lưu</u> để lưu tên lịch trình, sau đó nhấn nút <u>Chon ca tất cả</u> check vào các ca làm việc mà nhóm này được chấm công sau đó nhấn <u>Đồng ý</u>.

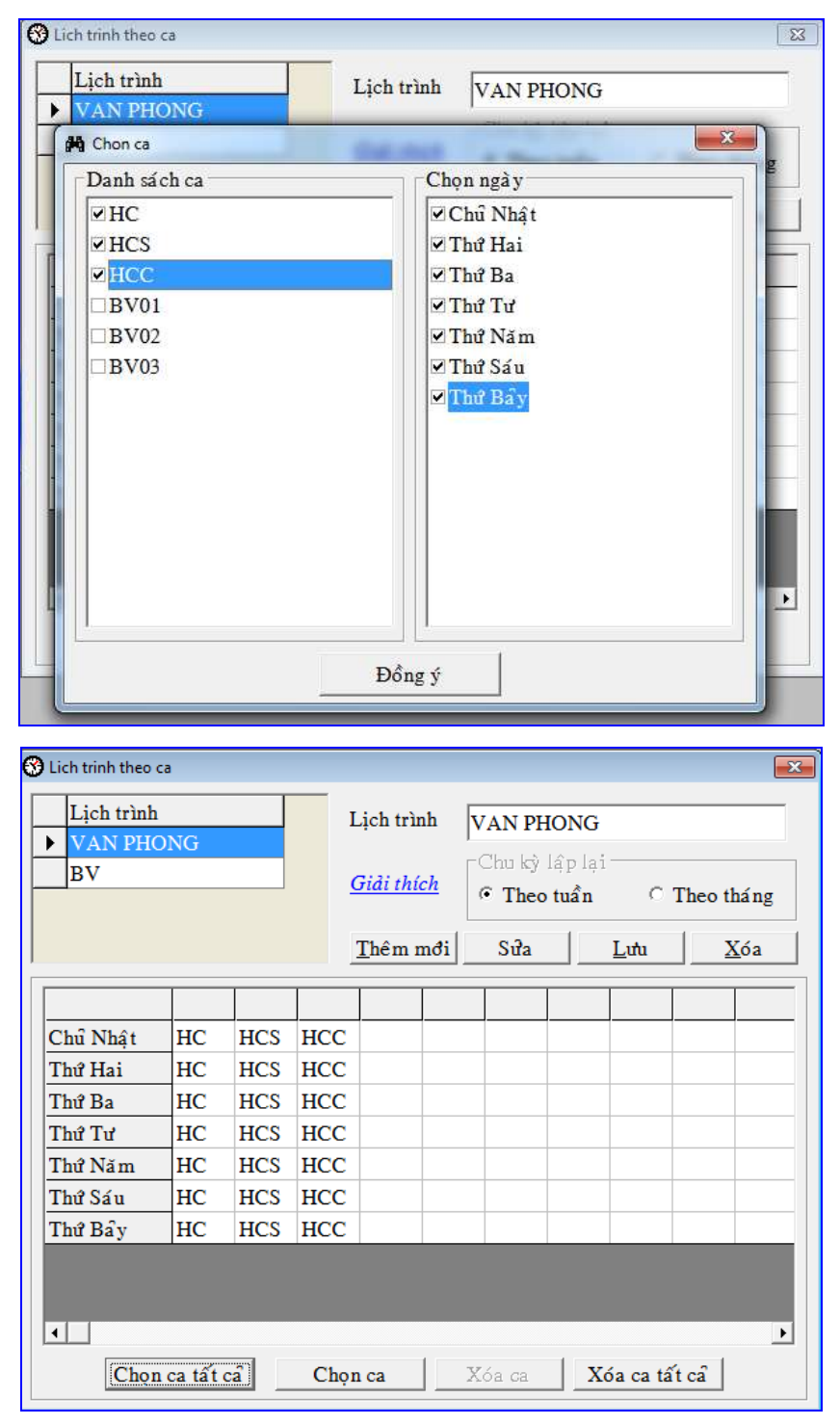

Bước 5. Sắp xếp lịch trình cho nhân viên.

Sau khi thực hiện xong các bước trên thì chúng ta tiến hành sắp xếp lịch trình cho nhân viên (gán ca cho nhân viên). Việc này chúng ta chỉ thực hiện khi đã có nhân viên và chỉ cần gán 1 lần, bước này rất quan trọng khi tính công, nếu chúng ta không thưc hiện bước này thì khi tính công mặc dù nhân viên đó có giờ vào ra thì tinh công cũng không có kết quả.

Cách làm của bước này như sau:

ở giao diện chính của phần mềm -> chấm công (menu chấm công) -> Sắp xếp lịch trình cho nhân viên.

| De bern Chim.com Báo biểu Máy chấm công Trơ piùn<br>Chim.com Báo biểu Máy chấm công Trơ piùn<br>Sáp xếp lịch trình cho nhân viên<br>Sáp xếp lịch trình cho nhân viên<br>Máy thy điều chình<br>Phép năm<br>Máy Lobé độ<br>Bá công the<br>Đăng ký ca đêm của thing trước |  |
|----------------------------------------------------------------------------------------------------|--|
| <ul> <li>Sáp xếp lịch trinh cho nhân viên</li> <li>Nhật kỹ điều chỉnh</li> <li>Phép săm</li> <li>Nghỉ chế độ</li> <li>Đã công tác</li> <li>Đăng kỳ ca đểm của tháng trước</li> </ul>                                                                                   |  |
| <ul> <li>✓ Nhật ký điều chỉnh</li> <li>✓ Phép năm</li> <li>✓ Nghỉ chế độ</li> <li>Th công tác</li> <li>Đảng ký ca đêm của tháng trước</li> </ul>                                                                                                    |  |
| <ul> <li>✓ Phép sim</li> <li>✓ Nghỉ chế độ</li> <li>5 th công tác</li> <li>Đảng ký ca đêm của tháng trước</li> </ul>                                                                                                    |  |
| Nghì chế độ      Di công tác      Dăng ký ca đếm của tháng trước                                                                                                    |  |
| El công tác     Dáng ký ca dêm của tháng trước                                                                                                    |  |
| Dâng ký ca đêm của tháng trước                                                                                                    |  |
|                                                                                                    |  |
| Xult file tut                                                                                                    |  |
| 😡 Thêm giớ                                                                                                    |  |

Khi click chọn Sắp xếp lịch trình cho nhân viên thì phần gán ca cho nhân viên xuất hiện như sau:

| 🕽 Sap sep ca            |        |                  |                      |        |                        |                       |
|-------------------------|--------|------------------|----------------------|--------|------------------------|-----------------------|
| Danh sách nhân viên mới |        | Mã nhân viên     | Tén Nhán vién        |        | Lịch trình VÃO RA      |                       |
| CÔNG TY LINH DUNG       |        | 00014            | 00014                |        | Chita alp xép!         |                       |
| Van phong               |        | 00015            | 00015                |        |                        |                       |
| 0.10/5000255            | C.     | 00001            | Hang                 |        |                        |                       |
|                         |        | 00002            | Thuy                 |        |                        |                       |
|                         |        | 00003            | Cuttag               |        |                        |                       |
|                         |        | 00004            | Нба                  |        |                        |                       |
|                         |        | 00005            | Ninh                 |        | Lich trình ca làm việc |                       |
|                         |        | 00006            | Photong              | L.     | Chuta sán xén!         |                       |
|                         |        | 00007            | Linh                 |        | come as process        |                       |
|                         |        | 00008            | Hiếu                 |        |                        |                       |
|                         |        | 00009            | Hà                   |        |                        |                       |
|                         | 1.1.1. |                  | - e                  | 192.5  |                        |                       |
|                         |        | T III (18        |                      |        |                        |                       |
|                         | Lich   | trinh VÂO RA     |                      | $\geq$ |                        |                       |
|                         | Lich   | trình làm việc 👖 | -                    | Ma     | àn hình chính của b    | ước sắp xếp lịch      |
|                         |        | Lưu sấp xé       | ρ <u>Β</u> ο sấp xếp | trì    | nh cho nhân viên. K    | (hi mới tải nhân viêr |
|                         |        |                  |                      | m      | ới về phần mềm thì     | khi đến bước này      |
|                         |        |                  |                      | +      | · cả nhân viên đầu r   | -<br>                 |
|                         |        |                  |                      | i tat  | . Ca nnan vien deu G   | unura sabixed (nnur   |
|                         |        |                  |                      |        |                        |                       |

#### Chúng ta tiến hành sắp xếp như sau:

| Danh sách nhân viên mới |                  | Mã nhán viên                      | Tén Nhấn viên     | -  | Lịch trình VÂO RA      |
|-------------------------|------------------|-----------------------------------|-------------------|----|------------------------|
| CÔNG TY LINH DUNG       |                  | 00014                             | 00014             |    | Chub tấp xếp!          |
| -Van phong              | -                | 00015                             | 00015             |    | 1                      |
|                         | 0                | 00001                             | Hang              |    |                        |
|                         |                  | 00002                             | Chon tất cả       |    |                        |
|                         |                  | 00003                             |                   |    |                        |
|                         | C                | 00004                             | Khong chọn tát ca |    | J                      |
|                         |                  | 00005                             | Ninh              |    | Lịch trình ca làm việc |
|                         |                  | 00006                             | Photing           | 1. | Chita classia!         |
|                         |                  | 00007                             | Linh              |    | case sepacp.           |
|                         |                  | 00008                             | Hiếu              |    |                        |
|                         |                  | 00009                             | Hà                |    |                        |
|                         | 1.14             |                                   | 14 Y              |    |                        |
|                         |                  | Tim the                           | io mã             |    |                        |
|                         | Lịch t<br>Lịch t | rình VÀO RA 🗍<br>rình là m việc 📲 | •                 |    |                        |

Để chuột tại danh sách nhân viên -> click phải -> chọn tất cả (để chọn tất cả các nhân viên cần sắp xếp, nếu không chọn tất cả thì check vào những ô check ở phía trước những nhân viên cần sắp xếp). Sau khi chọn những nhân viên cần check để sắp xếp, ta bắt đầu chọn lịch trình vào ra.

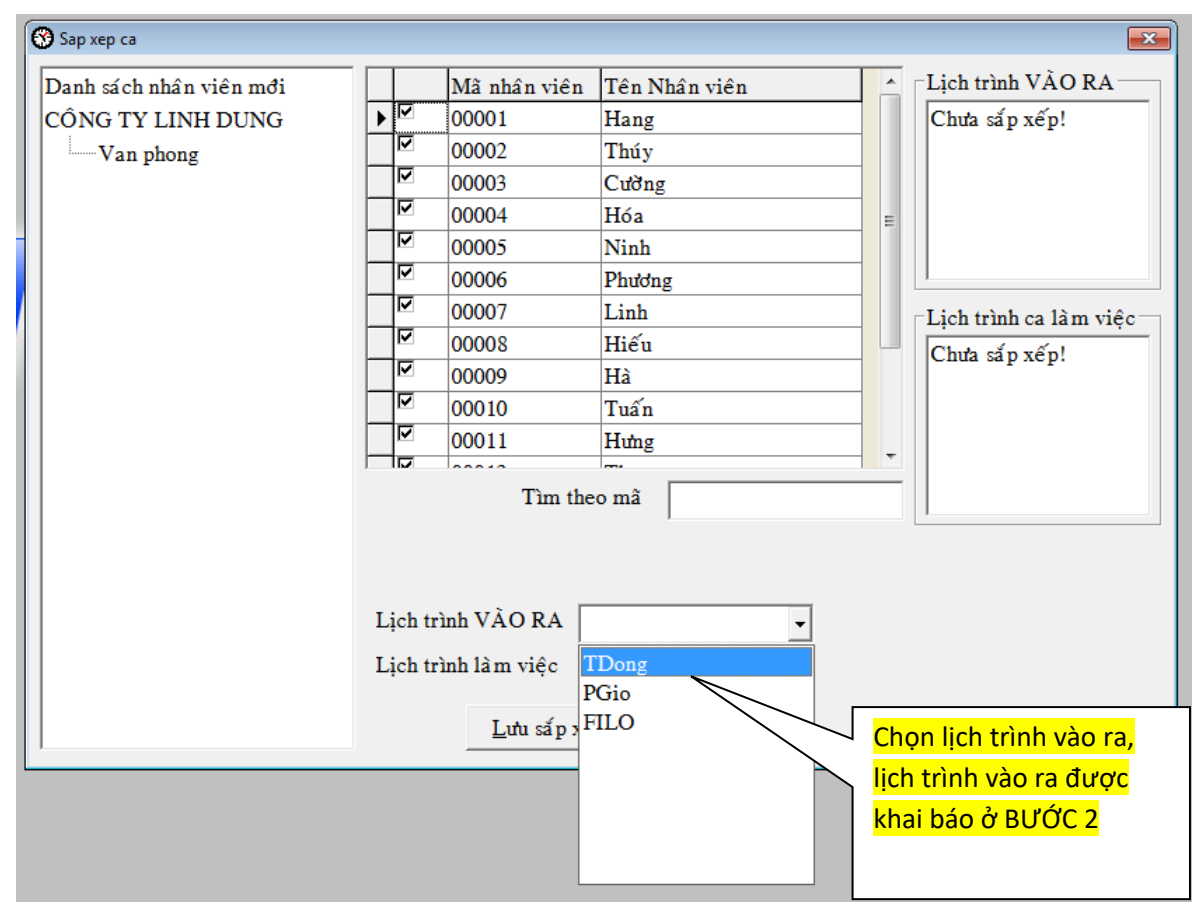

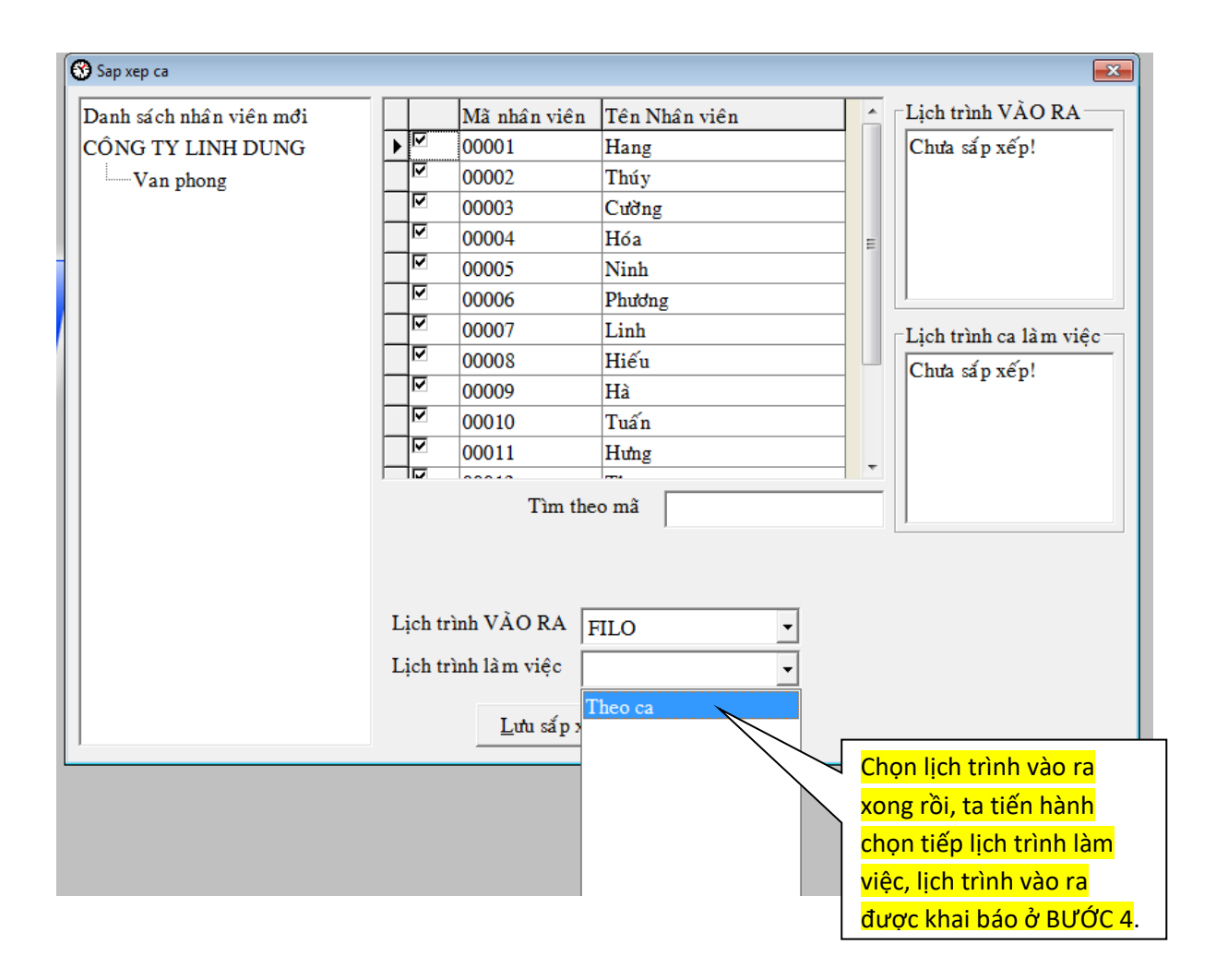

Chọn xong lịch trình cho nhân viên xong ta nhấn nút lưu sắp xếp.

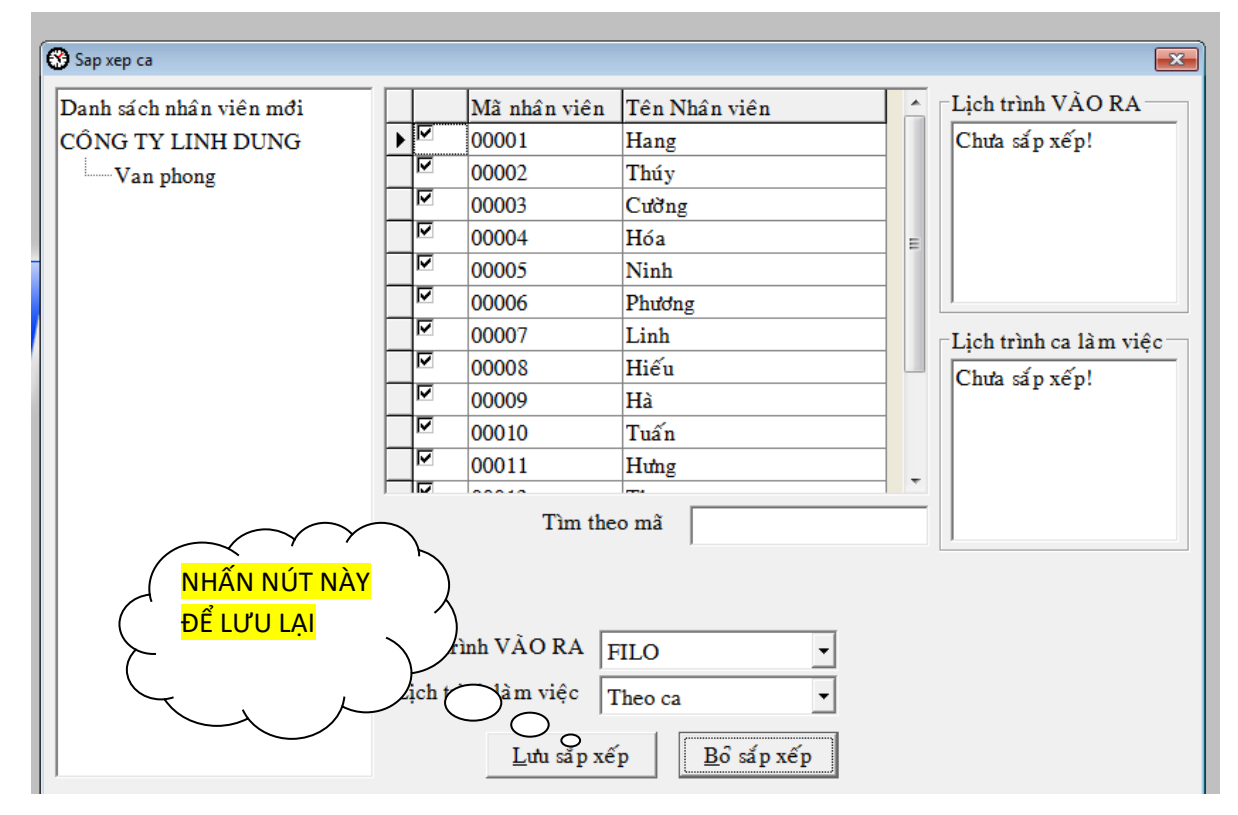

http://lengoc.vn

|                                                                      |                                                                                                    | ß                                                                                                    |
|----------------------------------------------------------------------|----------------------------------------------------------------------------------------------------|----------------------------------------------------------------------------------------------------|
| Danh sách nhân viên mới                                              | Mã nhân viên Tên Nhân viên                                                                                                    | ▲ Lịch trình VÀO RA                                                                                  |
| CÔNG TY LINH DUNG                                                    | ▶ Ø 00001 Hang                                                                                                    | Chưa sấp xếp!                                                                                        |
| Van phong                                                            | ☑ 00002 Thúy                                                                                                    |                                                                                                    |
|                                                                      | ☑ 00003 Cường                                                                                                    |                                                                                                    |
|                                                                      | M 00004 Hóa                                                                                                    |                                                                                                    |
|                                                                      | ✓ 00005 Ninh                                                                                                    |                                                                                                    |
|                                                                      | ☑ 00006 Phương                                                                                                    |                                                                                                    |
|                                                                      |                                                                                                    | ∟Lịch trình ca làm việc                                                                              |
|                                                                      | I hong bao                                                                                                    | Chưa sấp xếp!                                                                                        |
|                                                                      | Đã lưu xong!                                                                                                    |                                                                                                    |
|                                                                      |                                                                                                    |                                                                                                    |
|                                                                      | Tiếp                                                                                                    | -                                                                                                    |
|                                                                      |                                                                                                    | -                                                                                                    |
|                                                                      |                                                                                                    |                                                                                                    |
|                                                                      |                                                                                                    |                                                                                                    |
|                                                                      |                                                                                                    |                                                                                                    |
|                                                                      | Lich trình VÀO RA                                                                                                    |                                                                                                    |
|                                                                      |                                                                                                    |                                                                                                    |
|                                                                      | Lịch trình làm việc Theo ca 🔹                                                                                                    |                                                                                                    |
|                                                                      |                                                                                                    |                                                                                                    |
| 1                                                                    | <u>L</u> ufu sap xep <u>B</u> o sap xep                                                                                                    |                                                                                                    |
|                                                                      |                                                                                                    |                                                                                                    |
| San xen ca                                                           |                                                                                                    |                                                                                                    |
|                                                                      |                                                                                                    |                                                                                                    |
|                                                                      |                                                                                                    |                                                                                                    |
| Danh sách nhân viên mới                                              | Mã nhân viên Tên Nhân viên                                                                                                    | Lịch trình VÀO RA                                                                                    |
| Danh sách nhân viên mởi<br>CÔNG TY LINH DUNG                         | Mã nhân viên     Tên Nhân viên       ▶ ✓     00001                                                                                                    | Lịch trình VÀO RA<br>FILO                                                                            |
| Danh sách nhân viên mởi<br>CÔNG TY LINH DUNG<br>Wan phong            | Mã nhân viên     Tên Nhân viên       ▶     00001     Hang       ♥     00002     Thúy                                                                                                    | Lịch trình VÀO RA<br>FILO                                                                            |
| Danh sá ch nhân viên mởi<br>CÔNG TY LINH DUNG<br>Un phong            | Mã nhân viên         Tên Nhân viên           ▶         00001         Hang           ▶         00002         Thúy           ▶         00003         Cường                                                                                                    | Lịch trình VÃO RA                                                                                    |
| Danh sách nhân viên mởi<br>CÔNG TY LINH DUNG<br>Wan phong            | Mã nhân viên         Tên Nhân viên           ▶         00001         Hang           ▶         00002         Thúy           ▶         00003         Cường           ▶         00004         Hóa                                                                                                    | Lịch trình VÀO RA                                                                                    |
| Danh sách nhân viên mởi<br>CÔNG TY LINH DUNG<br>                     | Mã nhân viên         Tên Nhân viên           ▶         00001         Hang           ▶         00002         Thúy           ▶         00003         Cưỡng           ▶         00004         Hóa           ▶         00005         Ninh                                                                                                    | Lịch trình VÀO RA<br>FILO                                                                            |
| Danh sách nhân viên mởi<br>CÔNG TY LINH DUNG<br>└── Van phong        | Mã nhân viên         Tên Nhân viên           ▶         00001         Hang           ▶         00002         Thúy           ▶         00003         Cường           ▶         00004         Hóa           ▶         00005         Ninh           ▶         00006         Phương                                                                                                    | Lịch trình VÀO RA     FILO                                                                           |
| Danh sách nhân viên mới<br>CÔNG TY LINH DUNG<br>L                    | Mã nhân viên         Tên Nhân viên           ▶         00001         Hang           ▶         00002         Thúy           ▶         00003         Cường           ▶         00004         Hóa           ▶         00005         Ninh           ▶         00006         Phương           ▶         00007         Linh                                                                                                    | Lịch trình VÀO RA<br>FILO<br>Lịch trình ca làm việc                                                  |
| Danh sách nhân viên mởi<br>CÔNG TY LINH DUNG<br>United Wan phong     | Mã nhân viên         Tên Nhân viên           ▶         00001         Hang           ▶         00002         Thúy           ▶         00003         Cưỡng           ▶         00004         Hóa           ▶         00005         Ninh           ▶         00006         Phương           ▶         00007         Linh           ▶         00008         Hiếu                                                                                                    | Lịch trình VÀO RA<br>FILO<br>Lịch trình ca làm việc<br>Theo ca                                       |
| Danh sách nhân viên mởi<br>CÔNG TY LINH DUNG<br>United Wan phong     | Mã nhân viên         Tên Nhân viên           ▶         00001         Hang           ▶         00002         Thúy           ▶         00003         Cường           ▶         00004         Hóa           ▶         00005         Ninh           ▶         00006         Phương           ▶         00008         Hiếu           ▶         00009         Hà                                                                                                    | Lịch trình VÀO RA<br>FILO<br>Lịch trình ca làm việc<br>Theo ca                                       |
| Danh sách nhân viên mởi<br>CÔNG TY LINH DUNG<br>United Wan phong     | Mã nhân viên         Tên Nhân viên           ▶         00001         Hang           ▶         00002         Thúy           ▶         00003         Cường           ▶         00004         Hóa           ▶         00005         Ninh           ▶         00006         Phương           ▶         00008         Hiếu           ▶         00009         Hà           ▶         00010         Tuấn                                                                          | Lịch trình VÀO RA<br>FILO<br>Lịch trình ca làm việc<br>Theo ca                                       |
| Danh sách nhân viên mởi<br>CÔNG TY LINH DUNG<br>                     | Mã nhân viên         Tên Nhân viên           ▶         00001         Hang           ▶         00002         Thúy           ▶         00003         Cường           ▶         00004         Hóa           ▶         00005         Ninh           ▶         00006         Phương           ▶         00008         Hiếu           ▶         00009         Hà           ▶         00010         Tuấn           ▶         00011         Hưng                                   | Lịch trình VÀO RA<br>FILO<br>Lịch trình ca làm việc<br>Theo ca                                       |
| Danh sách nhân viên mới<br>CÔNG TY LINH DUNG<br>University Van phong | Mã nhân viên       Tên Nhân viên         ▶       00001       Hang         ▶       00002       Thúy         ▶       00003       Cưỡng         ▶       00004       Hóa         ▶       00005       Ninh         ▶       00006       Phương         ▶       00008       Hiếu         ▶       00009       Hà         ▶       00010       Tuấn         ▶       00011       Hưng                                                                                                 | ↓ Lịch trình VÀO RA<br>FILO<br>Lịch trình ca làm việc<br>Theo ca                                     |
| Danh sách nhân viên mởi<br>CÔNG TY LINH DUNG<br>United Wan phong     | Mã nhân viên       Tên Nhân viên         ▶       00001       Hang         ▶       00002       Thúy         ▶       00003       Cường         ▶       00004       Hóa         ▶       00005       Ninh         ▶       00006       Phương         ▶       00008       Hiếu         ▶       00009       Hà         ▶       00010       Tuấn         ▶       00011       Hưng         ▶       Tìm theo mã                                                                     | <ul> <li>Lịch trình VÀO RA</li> <li>FILO</li> <li>Lịch trình ca làm việc</li> <li>Theo ca</li> </ul> |
| Danh sách nhân viên mởi<br>CÔNG TY LINH DUNG<br>United Wan phong     | Mã nhân viên       Tên Nhân viên         ▶       00001       Hang         ▶       00002       Thúy         ▶       00003       Cường         ▶       00004       Hóa         ▶       00005       Ninh         ▶       00006       Phương         ▶       00008       Hiếu         ▶       00010       Tuấn         ▶       00011       Hưng         ▶       Tìm theo mã                                                                                                    | <ul> <li>Lịch trình VÀO RA</li> <li>FILO</li> <li>Lịch trình ca làm việc</li> <li>Theo ca</li> </ul> |
| Danh sách nhân viên mởi<br>CÔNG TY LINH DUNG<br>United Wan phong     | Mã nhân viên       Tên Nhân viên         ▶       00001       Hang         ▶       00002       Thúy         ▶       00003       Cường         ♥       00004       Hóa         ♥       00005       Ninh         ♥       00006       Phương         ♥       00007       Linh         ♥       00008       Hiếu         ♥       00010       Tuấn         ♥       00011       Hưng         ♥       00011       Tím theo mã                                                       | Lịch trình VÃO RA<br>FILO<br>Lịch trình ca làm việc<br>Theo ca                                       |
| Danh sách nhân viên mởi<br>CÔNG TY LINH DUNG<br>United Wan phong     | Mã nhân viên       Tên Nhân viên         ▶       00001       Hang         ▶       00002       Thúy         ▶       00003       Cường         ▶       00004       Hóa         ▶       00005       Ninh         ▶       00006       Phương         ▶       00007       Linh         ▶       00008       Hiếu         ▶       00010       Tuấn         ▶       00011       Hưng         ▶       Tìm theo mã                                                                   | Lịch trình VÀO RA<br>FILO<br>Lịch trình ca làm việc<br>Theo ca                                       |
| Danh sách nhân viên mởi<br>CÔNG TY LINH DUNG<br>United Wan phong     | Mẫ nhân viên       Tên Nhân viên         ▶       00001       Hang         ▶       00002       Thúy         ▶       00003       Cưỡng         ▶       00004       Hóa         ▶       00005       Ninh         ▶       00006       Phương         ▶       00007       Linh         ▶       00008       Hiếu         ▶       00010       Tuấn         ▶       00011       Hưng         ▶       00011       Tri         ▶       10011       Tri         ▶       110       Tri | Lịch trình VÀO RA<br>FILO<br>Lịch trình ca làm việc<br>Theo ca                                       |
| Danh sách nhân viên mởi<br>CÔNG TY LINH DUNG<br>University Van phong | Mã nhân viên       Tên Nhân viên         ▶       00001       Hang         ▶       00002       Thúy         ▶       00003       Cường         ▶       00004       Hóa         ▶       00005       Ninh         ▶       00006       Phương         ▶       00007       Linh         ▶       00008       Hiếu         ▶       00010       Tuấn         ▶       00011       Hưng         ▶       00011       Tim theo mã                                                       | Lịch trình VÀO RA<br>FILO<br>Lịch trình ca làm việc<br>Theo ca                                       |
| Danh sách nhân viên mởi<br>CÔNG TY LINH DUNG<br>University Van phong | Mã nhân viên       Tên Nhân viên         ▶       00001       Hang         ▶       00002       Thúy         ▶       00003       Cường         ▶       00004       Hóa         ▶       00005       Ninh         ▶       00006       Phương         ▶       00007       Linh         ▶       00008       Hiếu         ▶       00010       Tuấn         ▶       00011       Hưng         ▶       00011       Tim theo mã                                                       | Lịch trình VÀO RA<br>FILO<br>Lịch trình ca làm việc<br>Theo ca                                       |

Như vậy là bước 5: sắp xếp lịch trình cho nhân viên đã xong.

## VII. <u>TÍNH CÔNG VÀ XUẤT BÁO CÁO.</u>

1. Giờ chấm công: đây là phần thể hiện tất cả các giờ của nhân viên chấm trên máy chấm công mà máy chấm công nhận được.

| Dữ liệu Chấm công | Báo biểu | 1 Máy chấm công Trơ             | giúp   |
|-------------------|----------|---------------------------------|--------|
| & 🖸 🕄 🛤           | Gið      | chấm công                       |        |
|                   | 🦥 Nhá    | ìn viên <mark>hiện hàn</mark> h | Ctrl+O |
|                   | Tín      | h công và in báo biểu           | Ctrl+B |

(Menu) báo biểu  $\rightarrow$  giờ chấm công.

| en ultak      | 04/01/2012                         | Từ nhân viên | 0000    | 1-HTDEP | •    | Cáp Nhật                                         | Esc  | el       |      |
|---------------|------------------------------------|--------------|---------|---------|------|--------------------------------------------------|------|----------|------|
| Đến ngày      | 04/06/2012                         | Đến nhân vi  | ên 0099 | 9-00999 | •    | <ul> <li>Hàng ngang</li> <li>Hàng dọc</li> </ul> | Ī    | 'lm kiếm |      |
| CÔNG T<br>abc | nahan sida mufu<br>Y<br>a<br>-efef | M            | a NV    | Ten NV  | Ngày | Våe I                                            | Ra 1 | Vão 2    | Ra 2 |
|               |                                    |              |         |         |      |                                                  |      |          |      |

Chọn từ ngày đến ngày muốn xem  $\rightarrow$  chọn nhân viên (mặc định khi click vào phòng ban hoặc công ty thì sẽ phần mềm sẽ chon từ nhân viên đầu đến nhân viên cuối, chúng ta có thể chọn 1 nhân viên để xem, bằng cách chọn nhân viên đó đến nhân viên do).

Sau khi chọn xong  $\rightarrow$  cập nhật  $\rightarrow$  khi phần mềm cập nhật xong (nhấn Excel để xuất báo cáo bằng excel).

2. Nhân viên hiện hành: để điểm danh nhân viên mỗi buổi đi làm, thì chức năng này cực kỳ hữu ích, chỉ cần 1 lần chấm công trong ngày thì chương trình sẽ hiểu là bạn có di làm.

| PHAN MEM CHAM CONG                    | MITAC | 05 V2 | And Address           | -        |   |
|---------------------------------------|-------|-------|-----------------------|----------|---|
| Dữ liệu Chấm công                     | Bác   | biểu  | Máy chấm công         | Trơ giúp |   |
| 🍇 🛇 🛟 🛒                               |       | Gið c | chấm công             |          |   |
|                                       | 23    | Nhân  | n viên hiện hành      | Ctrl+O   | - |
|                                       |       | Tính  | n công và in báo biểu | Ctrl+B   |   |
| i i i i i i i i i i i i i i i i i i i |       |       |                       |          |   |
|                                       |       |       |                       |          |   |
|                                       |       |       |                       |          |   |

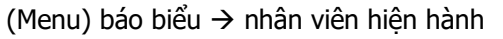

| ANT - Ada - id- | Take white works | and the second second s | Theirs here | Inter-     | Canarida      | Route 1   |     | 122.00                  | The local barrow | lee            | 1216-1 |
|-----------------|------------------|----------------------------------------------------------------------------------------------------|-------------|------------|---------------|-----------|-----|-------------------------|------------------|----------------|--------|
| 00001           | 00002            | V.                                                                                                    | Fining Dea  | C-1990 7 % | Printly rifes | Patts 190 |     | KIIG VIC                | Phone oan        | 100            | vang   |
| 00004           | 00004            | v                                                                                                    |             |            |               |           |     |                         | 100              | 0              | 0.     |
| 00004           | 00005            | V                                                                                                    | 1           |            |               | _         |     | looke                   | (esec            | 8              |        |
| 00006           | 00005            | v                                                                                                    |             | 1          | _             |           |     |                         |                  |                |        |
| 00007           | 00007            | v                                                                                                    |             | lana.      | _             |           |     |                         |                  |                |        |
| 00008           | 00008            | v                                                                                                    |             |            | _             | _         |     |                         |                  |                |        |
| 90000           | 00009            | V.                                                                                                    |             |            | -             |           |     |                         |                  |                |        |
| 00010           | 00010            | V.                                                                                                    |             | 12.5       | _             |           |     |                         |                  |                |        |
| 00011           | 00011            | V.                                                                                                    |             |            | -             | _         |     |                         |                  |                |        |
| 00012           | 00012            | V                                                                                                    |             |            | -             |           |     |                         |                  |                |        |
| 00013           | 00013            | v                                                                                                    |             |            |               |           |     |                         |                  |                |        |
| 00014           | 00014            | V                                                                                                    |             |            | -             |           |     |                         |                  |                |        |
| 00015           | 00015            | V                                                                                                    |             |            |               |           | 100 |                         |                  |                |        |
| c theo tên pb   | ông ban          |                                                                                                    |             | Xem tái    | di ]          | Xait Ex   | -   | Khu vyt:<br>hdgu<br>abe | 0<br>0<br>0      | V#ng<br>0<br>0 |        |

Bấm nút Cập nhật để xem nhân viên nào đi làm, nhân viên nào vắng (X: có đi làm, V: vắng)

Sau khi bấm nút cập nhật xong, bạn có thể nhấn xuất ra file excel để xem tiện lợi hơn.

3. Tính công và in báo biểu: đây là chức năng cho phép bạn tính công làm việc của nhân viên trong 1 thời gian do bạn chọn, ở phần này bạn cũng có thể biết được thời gian đi trễ, vắng, thời gian tăng ca của nhân viên,....

| Dữ liệu Chấm công | Báo | biểu          | Máy chấm công Trơ            | giúp   |
|-------------------|-----|---------------|------------------------------|--------|
| & 🛇 🛟 🛒           | 3   | Giờ c<br>Nhân | hấm công<br>1 viên hiện hành | Ctrl+O |
|                   | -   | Tính          | công và in báo biểu          | Ctrl+B |

(Menu) báo biểu  $\rightarrow$  tính công và in báo biểu

| Ches phing bas | Chon mgby     |               | -     | Chos abb   | in tilles         |              | 1       | -     | To   | h côn |
|----------------|---------------|---------------|-------|------------|-------------------|--------------|---------|-------|------|-------|
| CONG TY        | an ngay: 104  | 04/2012 2 4 4 |       | 19 man vs  | en [00003-00005   |              | -       |       | -    |       |
| abe            | Dén ngày: j04 | 04/2012 🕆 The | the . | Dén ahin y | vien (00015-00015 |              | -       | 00013 | Tu   | Ima   |
| 8-Max          | Chi tiet 0    | Chi tiết 2    | Thông | r ké tháng | Tong hdp          | Xuii lati    |         |       | -    |       |
| COL.           | Thong ke 0    |               |       |            |                   |              | r.      |       |      |       |
|                |               | Gið chấm c    | leg   |            | 3                 | Xem chi tiết | chấm ri | ing.  | CEG  |       |
|                | MENV          | Ten NV        | Ng    | ay.        | That              | G            | Vio     | 80    | Cita | Ga    |
|                | 00003         | 00003         | 04    | 04/2012    | Tur               |              |         |       | 0    | 0     |
|                | 00004         | 00004         | 04    | 04/2012    | Tet               |              |         |       | 0    | 0     |
|                | 00005         | 00005         | 04/   | 040012     | Tet               |              |         |       | 0    | 0     |
|                | 00006         | 00006         | 04    | 04/2012    | Tet               |              |         |       | 0    | 0     |
|                | 00007         | 00007         | 04    | 04/2012    | Tu                |              |         |       | 0    | 0     |
|                | 00005         | 00005         | 04    | 04/2012    | Trf               |              |         |       | 0    | 0     |
|                | 00009         | 00009         | 04    | 04/2012    | Te                |              |         |       | 0    | 0     |
|                | 00010         | 00010         | 04    | 04/2012    | Ter               |              |         |       | 0    | 0     |
|                | 00011         | 00011         | 04    | 04/2012    | Te                |              |         |       | 0    | 0     |
|                | 00012         | 00012         | 04    | 04/2012    | Tu                |              |         |       | 0    | 0     |
|                | 00013         | 00013         | 04    | 04/2012    | Tet               |              |         |       | 0    | 0     |
|                | 00014         | 00014         | 04/   | 04/2012    | Tư                |              |         |       | 0    | 0     |
|                | ▶ 00015       | 00015         | 04    | 64/0012    | Tel               |              |         |       | 0    | 0     |

Chọn vào phòng ban có nhân viên muốn tính công (nếu tính công hết công ty thì chỉ cần click vào công)  $\rightarrow$  chọn từ ngày đến ngày  $\rightarrow$  chọn nhân viên  $\rightarrow$  Tính công  $\rightarrow$  sau khi phần mềm tính công xong thì bạn có thể xuất ra file excel để xem chi tiết giờ công, ngày công của nhân viên,....

| Chi tiết 0 | Chi tiết 2                                             | Thống kê tháng                                           | Tổng hợp | Xuất lưới |
|------------|--------------------------------------------------------|----------------------------------------------------------|----------|-----------|
| Thống kê 0 |                                                        |                                                          |          |           |
|            | Khi phần<br>công xor<br>click vào<br>này để x<br>Excel | n mềm tính<br>ng, bạn có thể<br>những nút<br>uất ra file |          |           |

## MỘT SỐ BÁO BIỂU MÃU:

Chi tiết 0:

| × N      | Aicrosoft Excel | - Book1  | -             |                         |        |        |          |        |      |        |        |         |      |         |        |         |   |
|----------|-----------------|----------|---------------|-------------------------|--------|--------|----------|--------|------|--------|--------|---------|------|---------|--------|---------|---|
| : 3      | File Edit       | View     | Insert        | Forma                   | t Too  | ls Da  | ta Wi    | ndow   | Help |        |        |         |      |         |        |         |   |
|          |                 | <u>-</u> |               | 48G/ 654                |        |        | <u>.</u> |        |      |        | A   7  | l ⊨ d⊟a |      | PE : 10 |        | _       |   |
| : 🔟      |                 |          |               | <ul> <li>III</li> </ul> | 1 db 4 | i 🔁 '  | • 🝑      | m) + ( |      | Δ 2    | Ż↓ Ã   | (†   🛄  |      | ⇒ : VI  |        | 2       |   |
| _        | A417 •          |          | <i>f</i> ∗ 03 | /01/20                  | 12     | -      | _        |        |      |        | 14     |         |      |         | -      | _       | _ |
| <u> </u> | A               | В        | С             | D                       | , E    | F      | G        | H      |      | J      | K      | L       | M    | N       | 0      | Р       | _ |
| 1        |                 |          |               | B                       | AN     | G CI   | H T      | ET (   | CHA  | M C    | CON    | Gr      |      |         |        |         |   |
| 2        | Mã nhân vi      | iên: 00  | 0001          | Tê                      | n nhâ  | n viên | : D.Tl   | nang   | Ph   | òng b  | an:    |         |      |         |        |         |   |
| 3        | Giờ             |          |               | 0                       |        | Số lần | trễ      | 0      |      | Số phứ | t trể  |         | 0    | Tăng c  | a ngày | lễ      |   |
| 4        | Công            |          |               | 0                       |        | Số lần | sớm      | 0      |      | Số phứ | t sớm  |         | 0    |         |        | 0       |   |
| 5        | Tăng ca         |          | 0             | 0                       |        | Văng l | KP.      | 6      |      | Vấng ( | CP     |         | 0    |         |        |         |   |
| 6        | Chi tiết        |          |               |                         |        |        |          |        |      |        |        |         |      |         |        |         |   |
| 7        |                 |          | ]             | L                       |        | 2      | 1        | 3      |      |        |        |         |      |         |        |         |   |
| 8        | Ngày            | Thứ      | Vào           | Ra                      | Vào    | Ra     | Vào      | Ra     | Trễ  | Sớm    | Về trể | T.Giờ   | Công | T.Ca1   | T.Ca2  | Kí hiệu |   |
| 9        | 03/01/2012      | Năm      |               |                         |        |        |          |        | 0    | 0      | 0      | 0       | 0    | 0       | 0      | V       |   |
| 10       | 03/02/2012      | Sáu      |               |                         |        |        |          |        | 0    | 0      | 0      | 0       | 0    | 0       | 0      | V       |   |
| 11       | 03/03/2012      | Bây      |               |                         |        |        |          |        | 0    | 0      | 0      | 0       | 0    | 0       | 0      |         |   |
| 12       | 03/04/2012      | CN       |               |                         |        |        |          |        | 0    | 0      | 0      | 0       | 0    | 0       | 0      |         |   |
| 13       | 03/05/2012      | Hai      |               |                         |        |        |          |        | 0    | 0      | 0      | 0       | 0    | 0       | 0      | V       |   |
| 14       | 03/06/2012      | Ba       |               |                         |        |        |          |        | 0    | 0      | 0      | 0       | 0    | 0       | 0      | V       |   |
| 15       | 03/07/2012      | Tư       |               |                         |        |        |          |        | 0    | 0      | 0      | 0       | 0    | 0       | 0      | V       |   |
| 16       | 03/08/2012      | Năm      |               |                         |        |        |          |        | 0    | 0      | 0      | 0       | 0    | 0       | 0      | V       |   |
| 17       |                 |          |               |                         | 9      |        |          | ~      |      |        | _      |         |      |         |        |         |   |
| 18       |                 |          |               | B                       | AN     | G CI   | H T      | ET (   | CHA  | MO     | CON    | G       |      |         |        |         |   |
| 19       | Mã nhân vi      | iên: 00  | 0002          | Tê                      | n nhâ  | n viên | : T.Bi   | nh     | Phò  | ıg bar | ı:     |         |      |         |        |         |   |
| 20       | Giờ             |          |               | 0                       |        | Số lần | trễ      | 0      |      | Số phứ | t trể  |         | 0    | Tăng c  | a ngày | lễ      |   |
| 21       | Công            |          |               | 0                       |        | Số lần | sớm      | 0      |      | Số phứ | t sớm  |         | 0    |         |        | 0       |   |
| 22       | Tăng ca         |          | 0             | 0                       |        | Văng l | KP.      | 6      |      | Vấng ( | CP     |         | 0    |         |        |         |   |
| 23       | Chi tiết        |          | -             |                         |        |        |          |        |      |        |        |         |      |         |        |         |   |
| 24       |                 |          | ]             | L                       |        | 2      | 1        | 3      |      |        |        |         |      |         |        |         |   |
| 25       | Ngày            | Thứ      | Vào           | Ra                      | Vào    | Ra     | Vào      | Ra     | Trễ  | Sơm    | Về trể | T.Gið   | Công | T.Ca1   | T.Ca2  | Kí hiệu |   |
| 26       | 03/01/2012      | Năm      |               |                         |        |        |          |        | 0    | 0      | 0      | 0       | 0    | 0       | 0      | V       |   |
| 27       | 03/02/2012      | Sáu      |               |                         |        |        |          |        | 0    | 0      | 0      | 0       | 0    | 0       | 0      | V       |   |
| 28       | 03/03/2012      | Bây      |               |                         |        |        |          |        | 0    | 0      | 0      | 0       | 0    | 0       | 0      |         |   |
| 29       | 03/04/2012      | CN       |               |                         |        |        |          |        | 0    | 0      | 0      | 0       | 0    | 0       | 0      |         |   |
| 30       | 03/05/2012      | Hai      |               |                         |        |        |          |        | 0    | 0      | 0      | 0       | 0    | 0       | 0      | V       |   |
| 31       | 03/06/2012      | Ba       |               |                         |        |        |          |        | 0    | 0      | 0      | 0       | 0    | 0       | 0      | V       |   |
| 32       | 03/07/2012      | Tư       |               |                         |        |        |          |        | 0    | 0      | 0      | 0       | 0    | 0       | 0      | V       |   |
| 33       | 03/08/2012      | Năm      |               |                         |        |        |          |        | 0    | 0      | 0      | 0       | 0    | 0       | 0      | V       |   |
| 34       |                 |          |               |                         |        |        |          |        |      |        |        |         |      |         |        |         |   |

Chi tiết 2:

| s N | licroli | oft Exce | - Book2             |       |      |       | 1     |     |      |      |     |        | _  |    |   | e |      |   |   |   | Т   | -  |   | 1 | _          |     |    |                |    |    |    |                 |
|-----|---------|----------|---------------------|-------|------|-------|-------|-----|------|------|-----|--------|----|----|---|---|------|---|---|---|-----|----|---|---|------------|-----|----|----------------|----|----|----|-----------------|
| 5   | file    | Ēdit     | Yew Josef Format To | ols   | Data | W     | Index | v H | elp  |      |     |        |    |    |   |   |      |   |   |   |     |    |   |   |            |     |    |                |    |    |    | Type            |
| 1   | 13      |          | BBLTEX              | lin i | 3.   | 1     | 10.   | 0   | - 16 | 2. Σ | • 1 | 1.5    | 10 | N. | - | A | feit |   |   |   |     | 10 | ÷ | B | 1          | t i |    |                | -  | 8  | 16 | • 14            |
|     | A1      | 1        | - 6                 |       |      | · · · |       |     |      |      |     | 0.0007 | -  | -  |   |   |      |   |   |   |     |    |   |   |            |     |    |                |    |    | 11 | 1115            |
|     | A       | В        | C                   | D     | E    | F     | Ĝ     | Н   | 1    | 1    | ĸ   | L      | М  | N  | 0 | P | Q    | R | S | T | Ш   | ۷  | W | X | Y          | Z   | AA | AB             | AC | AD | AE | AF A            |
| -   | -       | -        |                     | -     | -    | -     |       |     | -    | -    |     |        |    |    |   |   | -    |   | - | - | -   |    | _ | - | -          | -   |    | D              | 1  | C  | CI | τí              |
| 2   | _       | _        |                     | -     |      | _     |       | _   | _    |      |     | _      | _  | _  | - |   | _    | _ | - | - |     | _  | _ | _ | _          |     |    | DA             | 11 | G  | Cr | 1A              |
| 4   | STI     | MNV      | HO VÁ TÊN           |       | -    | -     | -     |     |      |      |     | -      | -  |    |   |   | -    | - | - |   | -   | -  | - | - | -          | -   | -  |                |    |    |    |                 |
| 5   |         |          |                     | - 1   | I.   | 123   | 2     |     | 1    |      | 6   | 1      |    |    | 6 | 1 | 1    |   |   |   | he. |    |   |   | <b>1</b> . |     | 12 | 13             |    | U  |    | 15              |
| 6   | 1       | 1        | D.Thang             |       |      |       |       |     |      |      |     |        |    |    | - |   |      |   |   |   |     |    |   |   |            |     |    |                |    |    | 1  |                 |
| 7   |         |          |                     |       |      |       |       |     |      |      |     |        |    |    |   |   |      |   |   |   |     |    |   |   |            |     |    |                |    |    |    |                 |
| 8   | 1       | 1        | T.Binh              |       |      |       |       |     |      |      |     |        |    |    |   |   |      |   |   |   |     |    |   |   |            |     |    |                |    |    |    |                 |
| 9   |         |          |                     |       |      |       |       |     |      |      |     |        | _  |    |   |   |      |   |   |   |     |    |   |   | _          |     | 1  |                |    |    |    | $ \rightarrow $ |
| 10  | 3       | 3        | S.Tuan              |       |      | -     | -     |     |      |      | _   |        | _  |    |   | _ |      |   | - |   | _   | -  |   | - | -          | -   | -  | $ \rightarrow$ | _  |    |    | $\vdash$        |
| 11  | -       |          | Name                | -     | -    | -     | -     |     | -    |      | -   |        | -  | _  |   | - |      | - | - |   | -   | -  | - | - | -          | -   | +  | $\vdash$       | -  | -  | _  | +               |
| 12  | •       | ·        | (All files          |       | -    | -     | -     |     | -    |      |     |        | -  | -  | - | - |      | - | - |   | -   | +  |   | - | +          | -   | +  | $\vdash$       | -  | -  | -  | ++              |
| 14  | 3       | 5        | TTTThay             |       |      | -     |       |     |      |      |     |        |    |    |   |   |      |   |   |   |     |    |   | - | 1          |     |    |                |    |    |    |                 |
| 15  |         |          |                     |       |      |       |       |     |      |      |     |        |    |    |   |   |      |   |   |   |     |    |   |   |            |     |    |                |    |    |    |                 |
| 16  | 6       | 6        | NNHao               |       |      |       |       |     |      |      |     |        | Ĩ  |    |   |   |      |   |   |   |     |    |   |   |            |     |    |                |    |    |    |                 |
| 17  |         |          |                     |       |      |       |       |     |      |      |     |        |    |    |   |   |      |   |   |   |     |    |   |   |            |     |    |                |    |    |    |                 |
| 18  | 7       | 7        | Thuy An             |       |      |       |       |     |      |      |     |        |    |    |   |   |      |   |   |   |     |    |   |   |            |     |    |                |    |    |    |                 |
| 19  |         |          |                     |       |      |       |       |     |      |      | 1   |        |    |    |   |   |      |   |   |   |     |    |   |   |            |     |    |                |    |    |    |                 |
| 20  | 8       | 8        | Q.Chien             |       |      |       |       |     |      |      |     |        | _  |    |   |   |      |   |   |   |     |    |   |   |            |     |    |                | _  |    |    | $\square$       |
| 21  |         |          |                     |       |      | _     |       |     |      |      |     |        | _  |    |   | _ |      |   |   |   |     |    |   |   | 1          |     |    |                |    |    |    | $\square$       |
| 22  | 9       | 9        | HLies               |       |      |       |       |     | _    |      |     |        | _  |    |   |   |      |   |   |   | _   |    |   |   |            |     |    |                | _  |    |    | $\square$       |

Thống kê tháng:

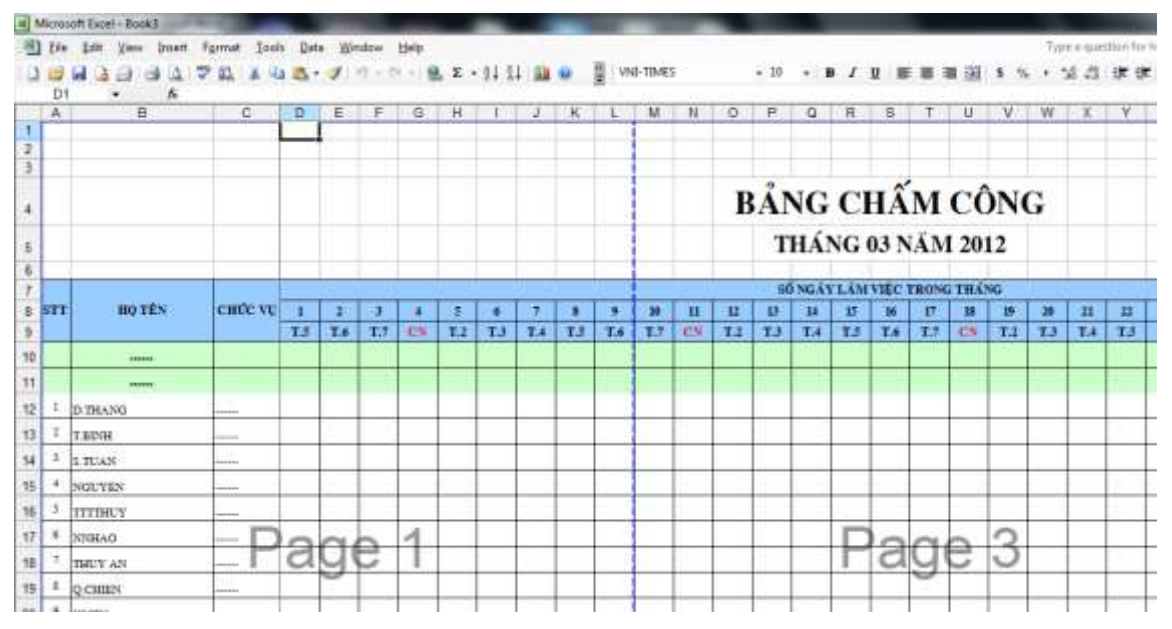

Tổng hợp:

|     | A   | 8     | c         | D           | E      | F      | G        | HE      | 1   | 18   | ĸ   | 12  | M   | N    | 0      | p    | Q |
|-----|-----|-------|-----------|-------------|--------|--------|----------|---------|-----|------|-----|-----|-----|------|--------|------|---|
| Ľ   |     |       |           |             |        |        | 1        |         |     |      |     |     |     |      |        |      |   |
| ż   |     |       |           | BANG TO     | NG     | HOP    | CH       | ÂM (    | CÔN | G    |     |     |     |      |        |      |   |
| 1   |     |       |           | Từ ngày 0   | 3/01/2 | 012 de | n ngày l | 03/08/2 | 012 |      |     |     |     |      |        |      |   |
| 4   |     |       |           |             |        |        |          |         |     |      |     |     |     |      |        |      |   |
| 5   |     |       |           |             |        |        | 11 Y     | QUI R/  | CÔN | 6:   |     |     |     | 2.10 | iHİ    | i î  |   |
| 6   | STT | Mã số | Họ và tên | Phòng ban   | GİÖ    | công   | ligáy    | công    | Tăn | g ca | 19  | uit | 63. | 8    | UDNG   | UONG |   |
| ŕ.  |     |       |           |             | BT     | CN     | BT       | CN      | вт  | CN   | Trê | Sóm | -   | 3    | N-CO I | NKO  |   |
| Ô   | 1   | 1     | D Thang   |             | 0      | 0      | 0        | 0       | 0   | 0    | 0   | 0   | 0   | 0    | 0      | 6    |   |
| 1   | 2   | 2     | T.Binh    |             | 0      | 0      | 0        | 0       | 0   | 0    | 0   | 0   | 0   | 0    | 0      | 6    |   |
| 2   | 3   | 3     | S.Tuan    |             | 0      | 0      | 0        | 0       | 0   | 0    | 0   | 0   | 0   | 0    | 0      | 6    |   |
| 3   | 4   | - 4   | Nguyen    | 100         | 0      | 0      | 0        | 0       | 0   | 0    | 0   | 0   | 0   | 0    | 0      | 6    |   |
| 4   | 5   | 5     | TTTThuy   |             | 0      | 0      | .0       | 0       | 0   | 0    | 0   | 0   | 0   | 0    | 0      | 6    |   |
| 5   | 6.  | 6     | NNHao     |             | 0      | 0      | 0        | 0       | 0   | 0    | 0   | 0   | 0   | 0    | 0      | 6    |   |
| 6   | 7   | 7     | Thuy An   | ( <u>)</u>  | 0      | 0      | 0        | 0       | 0   | 0    | 0   | 0   | 0   | 0    | 0      | 6    |   |
| 7   | 8   | 8     | QChien    |             | 0      | 0      | 0        | 0       | 0   | 0    | 0   | 0   | 0   | 0    | 0      | 6    |   |
| 8   | 9   | 9     | HLieu     |             | 0      | 0      | 0        | 0       | 0   | 0    | 0   | 0   | 0   | 0    | 0      | 6    |   |
| 9   | 10  | 13    | K Duy     | 3.000       | 0      | .0     | 0        | 0       | 0   | 0    | 0.  | 0   | 0   | 0    | 0      | 6    |   |
| 0   | 11  | 14    | H.My      |             | 0      | 0      | 0        | 0       | 0   | 0    | 0   | 0   | 0   | 0    | 0      | 6    |   |
| 1   | 12  | 15    | T.Thao    |             | 0      | 0      | 0        | 0       | 0   | 0    | 0   | 0   | 0   | 0    | 0      | 6    |   |
| 2   | 13  | 17    | HNguyes   | 121123      | 0      | 0      | 0        | 0       | 0   | 0    | 0   | 0   | 0   | 0    | 0      | 6    |   |
| 3   | 14  | 18    | D.Phong   |             | 0      | 0      | 0        | 0       | 0   | 0    | 0   | 0   | 0   | 0    | 0      | 6    |   |
| 4   | 15  | 19    | NTTThi    | (anne)      | 0      | 0      | 0        | 0       | 0   | 0    | 0   | 0   | 0   | 0    | 0      | 6    |   |
| 5   | 16  | 20    | B.Tung    | 0.00000.0   | 0      | 0      | 0        | 0       | 0   | 0    | 0   | 0   | 0   | 0    | 0      | 6    |   |
| 6   | 17  | 28    | PVTai     | 24110       | 0      | 0      | 0        | 0       | 0   | 0    | 0   | 0   | 0   | 0    | 0      | 6    |   |
| 7   | 18  | 29    | TKNgan    |             | 0      | 0      | 0        | 0       | 0   | 0    | 0   | 0   | 0   | 0    | 0      | 6    |   |
| 8   | 19  | 32    | V.Hao     |             | 0      | 0      | 0        | 0       | 0   | 0    | 0   | 0   | 0   | 0    | 0      | 6    |   |
| 9   | 20  | 37    | C Hoang   |             | 0      | 0      | 0        | 0       | 0   | 0    | 0   | 0   | 0   | 0    | 0      | 0    |   |
| 0   | 21  | 38    | Q.Vuong   |             | 0      | 0      | 0        | 0       | 0   | 0    | 0   | 0   | 0   | 0    | 0      | 6    |   |
| 1   | 22  | 39    | V.Hoang   |             | 0      | 0      | 0        | 0       | 0   | 0    | 0   | 0   | 0   | 0    | 0      | 6    |   |
| 2   | 23  | 40    | C.Thuong  |             | 0      | 0      | 0        | 0       | 0   | 0    | 0   | 0   | 0   | 0    | 0      | 0    |   |
| 13  | 24  | 41    | K.Nuong   | . (manual ) | 0      | 0      | 0        | 0       | 0   | 0    | 0   | 0   | 0   | 0    | 0      | 6    |   |
| 100 | -25 | 42    | V Nam     |             | 0      | 0      | 0        | 0       | 0   | 0    | 0   | 0   | 0   | 0    | 0      | 0    |   |

Xuất lưới:

| Micro           | soft Excel - Book | 4                     | and the second second s |                |             |                 |         |        |       |       | 1000                                   |          |             |         |               |
|-----------------|-------------------|-----------------------|----------------------------------------------------------------------------------------------------|----------------|-------------|-----------------|---------|--------|-------|-------|----------------------------------------|----------|-------------|---------|---------------|
| E) 84           | Elit. Yew         | Incert Format Jook Da | ta Window Help                                                                                                    |                |             |                 |         |        |       |       |                                        |          | Ty.         | pe a qu | antipan for P |
| 1               | 9.0.0             | AD THE A DAM          | · · · · · · · · · ·                                                                                                    | Q x . 11       | 11.10       |                 | VNI-TIM | i i    | + 10  |       | / II == =                              | 100 100  |             | 40.00   |               |
| -               |                   | A                     |                                                                                                    | Bar 44 - 24    | A           |                 |         |        |       |       |                                        |          |             | 10.00   | an an         |
| A               | B                 | C                     | D                                                                                                    | E              | F           | a               | H       | 1      | SF.   | KC. 1 | 1.2                                    | M        | - N-        |         | 0             |
| 1               | 1                 | 177-1                 |                                                                                                    |                | a de la com |                 |         |        |       | 58.0  |                                        | 1.100.00 |             | _       | 7             |
|                 |                   |                       |                                                                                                    | CI             | п тт        | ÉT CU           | ÍMO     | ÔNC    |       |       |                                        |          |             |         |               |
| 4               | 1                 |                       |                                                                                                    |                | <u>n 11</u> | EI CD           | LAIN C  | ong    |       |       |                                        |          |             | _       |               |
| 3 ST            | I Mā NV           | Tên nhân viên         | Phòng ban                                                                                                    | Ngày           | Thu         | Giữ vào         | Gið ra  | Tre    | Sóm   | Công  | Tông giờ                               | ang cl   | ông tòan bộ | 1.1     | Ca            |
| 4               | 1 00001           | D Thang               |                                                                                                    | 01/03/2012     | Nan.        |                 |         | 00.00  | 00.00 | 00.00 | 0                                      | 0        | 0           |         |               |
| 5               | 2 00001           | D.Thang               | *****                                                                                                    | 02/03/2012     | Site        |                 |         | 00.00  | 00.00 | 00.00 | 0                                      | 0        | 0           | ***     |               |
| 6               | 3 00001           | D Thang               |                                                                                                    | 03/03/2012     | Bay         |                 |         | 00.00  | 00.00 | 00.00 | 0                                      | 0        | 0           | (***    |               |
| 7               | 4 00001           | D Thang               |                                                                                                    | 04/03/2012     | CN          | 15.000          |         | 00.00  | 00.00 | 00.00 | 0                                      | 0        | 0           | 4.68    |               |
| 8               | 5 00001           | D Thang               |                                                                                                    | 05/03/2012     | Hai         | 12.000          |         | 00.00  | 00.00 | 00.00 | 0                                      | 0        | 0           | ***     |               |
| 9               | 6 00001           | D Thang               | augusta                                                                                                    | 06.03/2012     | Ba          | 2000            |         | 00.00  | 00.00 | 00.00 | 0                                      | 0        | 0           | -       |               |
| 10              | 7 00001           | D Thang               |                                                                                                    | 07/03/2012     | Tư          | COULTER.        |         | 00.00  | 00.00 | 00.00 | 0                                      | 0        | 0           | ***     |               |
| 11              | \$ 00001          | D Thang               |                                                                                                    | 08/03/2012     | 24bit       |                 |         | 00.00  | 00.00 | 00.00 | 0                                      | 0        | 0           | ***     |               |
| 12              | 9 00002           | T.Binh                |                                                                                                    | 01.03/2012     | Nim         |                 |         | 00.00  | 00.00 | 00.00 | 0                                      | 0        | 0           | ***     |               |
| 13 1            | 0 00002           | TSinh                 |                                                                                                    | 02/03/2012     | Sán         | 12.00           |         | 00.00  | 00.00 | 00.00 | 0                                      | 0        | 0           | +++     |               |
| 14 1            | 1 00002           | TBinh                 |                                                                                                    | 03/03/2012     | Biy         |                 |         | 00.00  | 00.00 | 00.00 | 0                                      | 0        | 0           | 111     |               |
| 15 1            | 1 00000           | T.Binh                |                                                                                                    | 04/03/2012     | CN          |                 |         | 00.00  | 00.00 | 00.00 | 0                                      | 0        | .0          |         |               |
| 16 1            | 3 00002           | (T.Birh               |                                                                                                    | 05/03/2013     | Mar         |                 |         | 00.00  | 00.00 | 00.00 | 0                                      | 0        | 0           |         |               |
| 17 1            | 4 00002           | TBinh                 |                                                                                                    | 06/03/2012     | Ba          | 11.11.11        |         | 00.00  | 00.00 | 00.00 | 0                                      | 0        | ő           | ***     | 0.0010        |
| 18 1            | 5 00002           | TRinh                 |                                                                                                    | 67,63/2012     | Tut         |                 |         | 00.00  | 00.00 | 00.00 | 0                                      | 0        | 6           |         |               |
| 19 1            | s100002           | T Binh                |                                                                                                    | 08/03/2012     | Nie         |                 |         | 00.00  | 00.00 | 00.00 | 6                                      | 0        | 6           |         |               |
| 20 1            | 7 00003           | 5 Tem                 |                                                                                                    | 01.05/2012     | 2000        |                 |         | 00.00  | 00.00 | 00.00 |                                        | 0        |             |         |               |
| 24 1            | 8 00005           | S Tran                |                                                                                                    | 02/08/2012     | Car         |                 |         | 00.00  | 00.00 | 00.00 |                                        | ő        |             |         |               |
| 00 1            | e nonce           | C Trees               |                                                                                                    | 00.000.000.000 | The la      |                 |         | 00.00  | 00.00 | 00.00 |                                        |          |             |         |               |
| 22 1            | 00003             | - O. J. Gall          |                                                                                                    | 00/00/2002     | Day         |                 |         | 00.00  | 00.00 | 00.00 | ······································ |          |             |         |               |
|                 | a foodal          | p Jun                 |                                                                                                    | 04.63.0032     | C           |                 |         | 00.00  | 00.00 | 00.00 |                                        |          |             |         |               |
| 24 2            | 1 00005           | - 15.1 tan            |                                                                                                    | 05/03/2012     | Har.        |                 |         | 00.00  | 00.00 | 00.00 |                                        |          |             |         | mmmm          |
| 10 2            | 2 00003           | 5 Tran                |                                                                                                    | 06/03/2012     | 21.0        |                 |         | 00.00  | 00:00 | 00.00 | 0                                      | 0        |             |         |               |
| 20 2            | 3-00003           | 5 Junt                |                                                                                                    | 07/05/2012     | 1.1         |                 |         | .00.00 | 00.00 | 00.00 | 9                                      | - 0      |             |         |               |
| 2/ 2            | 4 00003           | 5.Tuan                |                                                                                                    | 06.03/2012     | Num         |                 |         | 00.00  | 00.00 | 00.00 | 0                                      | 0        | 0           | £       |               |
| 28 2            | 5 00004           | Nguyen                |                                                                                                    | 01/03/2012     | Nin         |                 |         | 00.00  | 00.00 | 00.00 | 0                                      | 0        | 0           |         |               |
| 29 2            | 6 00004           | Nguyen                |                                                                                                    | 02/03/2012     | Sán         |                 |         | 00.00  | 00.00 | 00.00 | 0                                      | 0        |             |         |               |
| 30 2            | 7 00004           | Nguyen                |                                                                                                    | 03/03/2012     | Bay         |                 |         | 00.00  | 00.00 | 00.00 | 9                                      | 0        | 0           | ·····   |               |
| 31 2            | \$ 00004          | Nguyen                |                                                                                                    | 04/03/2012     | CN          |                 |         | 00.00  | 00.00 | 00.00 | 0                                      | 0        | 0           |         |               |
| 32 2            | 9 00004           | Ngayen                |                                                                                                    | 05/03/2012     | Hai         |                 |         | 00.00  | 00.00 | 00.00 | 0                                      | 0        | 0           | ····    |               |
| 33 <del>3</del> | 0 00004           | Nguyen                |                                                                                                    | 06/03/2012     | Ba          |                 |         | 00.00  | 00.00 | 00.00 | 0                                      | 0        | 0           |         |               |
| 34 3            | 1 00004           | Ngayen                |                                                                                                    | 07/03/2812     | Tư          |                 |         | 00.00  | 00.00 | 00.00 | 0                                      | 0        | 0           | ***     |               |
| 15 3            | 2 00004           | Nguyen                |                                                                                                    | 06/03/2012     | Nam.        | 1               |         | 00.00  | 00.00 | 00.00 | 0                                      | 0        | 0           | ***     |               |
| 36 3            | 3 00005           | TITINg                | and the second second sec                                                                                                    | 01/03/2012     | Nam         |                 |         | 00.00  | 00.00 | 00.00 | 0                                      | 0        | 0           | ***     |               |
| 37 3            | 4 00005           | TTTThay               |                                                                                                    | 02/03/2012     | Sin         |                 |         | 00.00  | 00.00 | 00.00 | 0                                      | 0        | 0           | ***     |               |
| 38 3            | 5 00005           | TIThuy                |                                                                                                    | 03/03/2012     | Báy         |                 |         | 00.00  | 00.00 | 00.00 | 0                                      | 0        | 0           | a.a.a   |               |
| 39 3            | 6 00005           | TTTThuy               |                                                                                                    | 04/03/2012     | CN          | 2.000           | 1       | 00.00  | 00.00 | 00.00 | Ó                                      | 0        | 0           | ***     |               |
| 40 3            | 7 00005           | TTTThuy               |                                                                                                    | 05/03/2012     | Hai         |                 |         | 00.00  | 00.00 | 00.00 | 0                                      | 0        | 0           | ***     |               |
| 41 3            | 1 00005           | TTTTbuy               |                                                                                                    | 06/03/2012     | Ba          | 100 Contraction |         | 00.00  | 00.00 | 00.00 | 0                                      | 0        | 0           | ***     |               |
| 42 3            | 000005            | TTTThey               |                                                                                                    | 07/03/2012     | Ter         | 1               |         | 00.00  | 00.00 | 00.00 | õ                                      | 0        | 0           | +++     |               |
| 45 4            | 6 Patrona         |                       |                                                                                                    | 00.000.0000    | ala.        |                 |         | 00.00  | 05.00 | 00.00 |                                        |          |             | See.    | 011011010     |

## Thống kê 0:

| Acres | - lass from   | loost    | -              | -            |         |         |       |           |       |      | -            |     |       |          |     |       | -   | -    |          |     | _    |      |      |     |      | -                  | _     |        |       | 100   | Ē   |   |
|-------|---------------|----------|----------------|--------------|---------|---------|-------|-----------|-------|------|--------------|-----|-------|----------|-----|-------|-----|------|----------|-----|------|------|------|-----|------|--------------------|-------|--------|-------|-------|-----|---|
| Đe    | Edit 5        | iew jins | et Format Tax  | is Data We   | idter . | Eleva . |       |           |       |      |              |     |       |          |     |       |     |      |          |     |      |      |      |     |      | - ξ <sub>i</sub> φ | 8.8 m | attice | the b | elp — | . 7 |   |
| 1     | HAL           | 1.4      | N TH A H       | 10-0         | 90      | -11     | 8. Σ  | - 61      | 111   | 34   | <b>a</b> (1) | 1   | Arial |          |     |       | - 1 |      | в        | 1.1 | 21 H |      | 10.3 | 8.1 | e w  |                    | 4.2   | 1 10   | - 18  | - 121 | 3   |   |
| A     |               | ٨        |                |              |         |         |       |           |       |      |              |     |       |          |     |       |     |      |          |     |      |      |      |     |      |                    |       |        |       |       |     |   |
| A     | Б             | C        | D              | E            | FG      | H       | 1     | 4         | ĸ     | L    | M.           | N   | 0     | P        | Q   | Ħ     | 8   | T    | U        | v   | W    | X    | Y    | 2   | AA   | AB                 | AC    | AD     | AE    | AF    | AG  | ĩ |
|       |               | 1.00     | 1.000          |              | 1.11    | 1.1     | 1.11  | 1.00      | 1.1.1 | 1    | -            |     |       |          | 1.5 | -     | 1.  | 1    | 1.50     |     |      |      |      | 245 | 1.00 | 11.00              | 101   |        | 1     | 1     | _   | 1 |
|       |               |          |                |              |         |         |       |           |       |      |              |     | BA    | NG       | CH  | AM    | CO  | NG   | TH       | ÁN( | G 03 | NĂ   | M 2  | 012 |      |                    |       |        |       |       |     |   |
|       |               |          |                | 1            | 1       | 1       | 3     | 4         | 5     |      | 7            |     |       | 30       | 13  | 12    | 10  | 14   | 15       | 16  | 17   | 18   | 199  | 20  | 21   | 22                 | 23    | 24     | 25    | 26    | 27  | T |
| STE   | Thong         | MENT     | The shift wide | Ctr          | 7.4     | 7.6     | 7.7   | CN        | 7.2   | T.3  | T.4          | T.5 | TA    | 1.7      | CN  | 7.1   | 7.1 | TA   | TA       | T.6 | T.7  | CN   | T.2  | 7.2 | 7.4  | 7.4                | 7.0   | 7.7    | CN    | T.2   | Т.3 | đ |
|       | 1             |          | D Theen        | 00/08/0002   | V       | V       | -     | -         | V     | v    | Y            | W.  | 1     |          | 1   | 1.4   |     | -    | 1        |     |      | 4.7. |      |     |      |                    |       |        |       |       |     | t |
|       | E             |          | Think          | 10118-0012   | Y.      | W.      | ····· | · · · · · | *     |      | ¥            | Ŧ   | 1     | <u> </u> | 1   | 1     | t   | t    |          |     |      |      |      |     |      |                    |       |        |       |       |     | 1 |
|       | 1             | 3        | 1 Tate         | 00/06/0002   | N.      | V.      | 1     |           | 4     | ¥    | Ŧ            | Ŧ   | -     |          | 1   | 1     | 1   | 1    |          |     |      |      |      |     | -    | 1                  |       |        |       |       |     | 1 |
|       |               | 1        | Neven          | DOOR:0002    | 1       | 1       | 1     | 1         | ¥     | .4   | .¥           | w.  |       | 1        | 1   | 1     | 1   | 1    |          |     |      |      |      |     |      |                    |       |        |       |       | _   | 1 |
|       | 5             | 3        | TITIng         | 00/16/0002   | v       | 1.      | 1     |           | w.    | 1    | ¥.           | ¥   |       | -        | 1   | 1     | 1   | 1    |          |     |      |      |      |     |      |                    |       |        |       |       | _   | 1 |
|       |               |          | STHAN          | 00/18/00/2   |         | 1       |       |           | . 4   |      |              |     | 1     | 1        | 1   |       |     |      |          |     |      |      |      |     |      |                    |       |        |       |       | _   | 1 |
|       | 1             |          | Thuy An        | 03/18/0612   | N.      | N V     | T     |           | v     | ¥    | *            | Ŧ   | -     | 1        |     | T     | 1   | 1    | <b>—</b> |     |      |      |      | -   |      |                    |       |        |       |       | _   | 1 |
|       |               | 1        | Q Chies        | 00.18.2012   | N.      | N.      | T     | T         | w.    | · ¥  | Ψ.           | W.  |       | 1        | 1   |       |     |      |          |     |      |      |      |     |      |                    |       |        |       |       |     | 1 |
|       |               |          | Minet          | 00/38/2012   | *       | v       | 1     |           | v     | Ŧ    | Ŧ            | ×   |       |          |     | T     | 1   |      |          |     |      |      |      |     |      |                    |       |        |       |       |     | 1 |
| 1     | 0             | 13       | a Day          | 05/35/0012   | X       | V.      |       |           | ÷.    | Ψ.   | ¥.           | ¥.  |       |          |     |       |     |      |          |     |      | -    |      |     |      |                    |       |        |       |       | -   | 1 |
| 1     | 1             | 14       | H My           | 00/38/2002   | ¥.      | V.      |       |           | *     | ×    | T            | *   |       |          |     |       |     |      |          |     | - 1  |      |      |     |      |                    |       |        |       |       | 1   | 1 |
| 1     |               | 11       | T That         | 05/18/2012   | ¥.      | V.      |       |           | 4     | ÷    | *            | Ŧ   |       |          |     |       |     |      |          |     |      |      |      |     |      |                    |       |        |       |       |     | 1 |
|       | 1             | 13       | M70gerse       | 08/38/2002   | v       | v       | L     |           | v     | Ŧ    | Ŧ            |     |       |          |     |       |     |      |          |     |      |      |      |     |      |                    | 1.11  |        |       |       |     | 1 |
| 1     | • · · · · · · |          | D.Phong        | 00/18/2002   | V       | V.      |       |           | V.    | ¥.   | Ψ.           | W.  |       |          | 1   |       |     |      |          |     |      |      |      |     |      |                    |       |        |       |       |     | 1 |
| 1     | farmer        | 35       | PITTN          | 00.08.0002   | ×.      | y.      |       |           | Ŧ     | . 7  | . T          | Ŧ   |       |          |     | 1     |     |      |          |     |      |      |      |     |      |                    | 1.5   | 1.8    |       |       |     | 1 |
| h     | e             | .26      | D Tung         | 01/18/2012   | V.      | V.      |       |           | v.    | Ŧ    | Ŧ            | Υ.  |       |          |     |       |     |      |          |     |      |      |      |     |      |                    |       |        |       |       | _   | 1 |
| . 1   | T             | -23      | P1741          | 001812032    | N.      | X.      |       |           | v     | Ψ.   | *            | ×   |       |          |     |       |     |      |          |     |      |      |      |     |      |                    |       |        |       |       |     | 1 |
| 1     | L             |          | TKDigan        | 02:18:0012   | X       | V.      |       |           | Ψ.    | w.   | Ŧ.           | 18  |       |          |     |       |     | 11   |          |     |      |      |      |     |      | 0.11               |       |        |       |       |     |   |
| 1     |               | 30       | T.Bas          | 201312012    | - Y     | V.      |       |           | ¥     | . 9  | . *          | Ŧ   |       |          |     |       |     |      |          |     |      |      |      |     |      |                    |       |        |       |       |     | 1 |
| 2     | 0             | 11       | CHoarg         | 0008-0002    | V       | v       |       | L         | V.    | · Ŧ  | Ŧ            | W.  |       |          |     |       |     |      |          |     |      |      |      |     |      |                    |       |        |       |       |     | 1 |
| 4     | 1             | 34       | Q Yues         | 201110-02012 | N.      | N.      | L     |           | v     | -#   | *            | *   | 1     |          |     |       |     |      |          |     |      |      |      |     |      |                    |       |        | 1.1   |       | -   | 1 |
| - 2   | 2             | 35       | V.Boarg        | 00/36/0002   | V.      | V       |       |           | w.    | - W  | ¥.           | ÷Ÿ. |       |          |     | L     |     |      |          |     |      |      |      |     |      |                    | 12    |        |       |       |     | 4 |
| . 2   | 1             |          | C.Thiong       | 00/15/2012   | - X.    | V.      |       |           | W.    | v    | 4            | *   | 1     |          |     | E     |     |      |          |     |      |      |      | 0   |      | 10                 | 311   |        |       |       |     | 1 |
| - 2   | 4             | 43       | R.Norng        | 00/18/0002   | V       | V.      |       |           | v     | Y.   | Ŧ            | Y   |       |          |     |       |     |      | L        |     |      |      |      |     |      |                    |       |        |       |       | -   | 4 |
| - 2   | 1             | 42       | V.Nasi         | 00/18/2012   | 1.8     | 1.4     |       |           | ·V    | . 16 | *            | *   |       |          | 1   | 1.000 |     | 1.22 | 12       |     |      |      |      |     |      | 1.11               | 100   | 1.1    |       |       |     | 1 |

## THÔNG TIN LIÊN HỆ ĐỂ ĐƯỢC HỖ TRỢ SAU KHI MUA HÀNG

## CÔNG TY TNHH TM DV TBVP LÊ NGỌC

962/18/4 A QL13, KP2, Phường Hiệp Bình Phước, Quận Thủ Đức, TPHCM

## Điện thoại: 028.37273832 – 028.22403778

## Hotline: 0983.012479

Email: <a href="mailto:tbvplengoc@gmail.com">tbvplengoc@gmail.com</a>

Website: <u>http://lengoc.vn</u>

Phương thức hỗ trợ

Hỗ trợ từ xa thông qua Ultraviewer, Teamviewer, Zalo (0906846648)...

Quý khách có thể yêu cầu cài phần mềm chấm công để tham khảo trước khi quyết định mua hàng từ shop của chúng tôi. Phần mềm tặng kèm miễn phí và thời gian sử dụng là mãi mãi

Cam kết: Hỗ trợ phần mềm trong suốt thời gian sử dụng